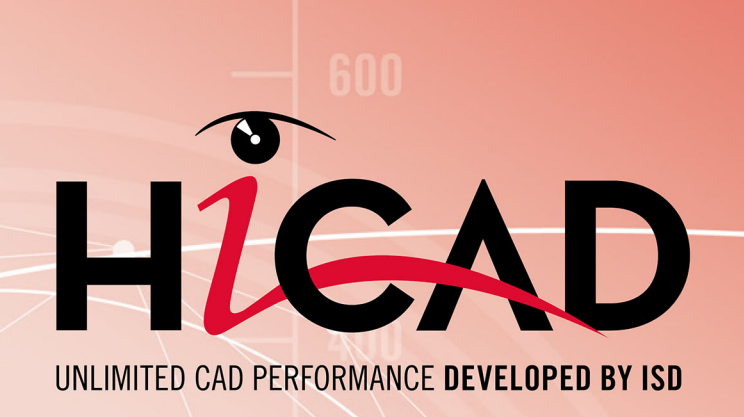

# HiCAD

Version 2023 Performanceoptimierung Ausgabedatum: 08.05.2023

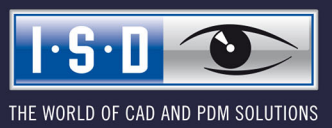

isdgroup.com

### Inhaltsverzeichnis

| Einleitung                                                     | 5   |
|----------------------------------------------------------------|-----|
| Was sind große Baugruppen?                                     | . 6 |
| Was ist ein Bauteil?                                           | . 7 |
| Verwendung sauberer Baugruppenstrukturen                       | . 8 |
| Verwendung referenzierter Bauteile                             | . 9 |
| Reduziertes Öffnen von Konstruktionen                          | 10  |
| Exakte und vereinfachte Darstellung von Normteilen             | 12  |
| Arbeiten mit importierten Bauteilen                            | 13  |
| Verwenden von Listenansichten                                  | 14  |
| Quick Hidden Line / Automatische Schnelldarstellung            | 15  |
| Ausblenden verdeckter Teile                                    | 18  |
| Snapshots in langen Featureprotokollen                         | 19  |
| Verwenden von Skizzen statt Features                           | 20  |
| Richtiges Verwenden von Features                               | 21  |
| Einfrieren von Ansichten                                       | 22  |
| Arbeiten mit Schnittansichten                                  | 23  |
| Arbeiten mit Flächenapproximationen                            | 24  |
| Schwellwert für vereinfachtes OpenGL                           | 25  |
| Umstellen von Textfonts                                        | 27  |
| Katalogänderungen verfolgen                                    | 29  |
| HCM-Einstellungen                                              | 30  |
| Undo ohne Redo                                                 | 31  |
| Schattiert ohne Lichtkanten                                    | 32  |
| Übertragung von Produktstruktur-Attributen auf Teile-Attribute | 33  |
| Einfügen aus dem Clipboard                                     | 34  |
| Vorschau für Helios und Viewer                                 | 35  |
| Sperre über Artikelstamm                                       | .36 |

| ICN-Attribute in Konstruktion speichern | 37 |
|-----------------------------------------|----|
| Produktstrukturübertragung              | 38 |
| Konstruktionswechsel                    | 39 |
| Darstellungsart für Blattansicht        | 40 |
| Darstellungsart der Einfüge-Ansicht     | 41 |
| Immer noch zu langsam?                  | 42 |
| Der Hauptspeicher                       | 42 |
| Grafikkarte                             | 43 |
| Antiviren-Software                      | 43 |

# Einleitung

HiCAD steht für eine übersichtliche, flexible und schnelle Bearbeitung selbst äußerst komplexer Konstruktionen, die heute schnell eine Größe von mehreren tausend Teilen erreichen können.

Damit Sie auch in derart komplexen Modellen die Übersicht behalten und auch große Baugruppen schnell bearbeiten können, sollten Sie die nachfolgenden Tipps lesen.

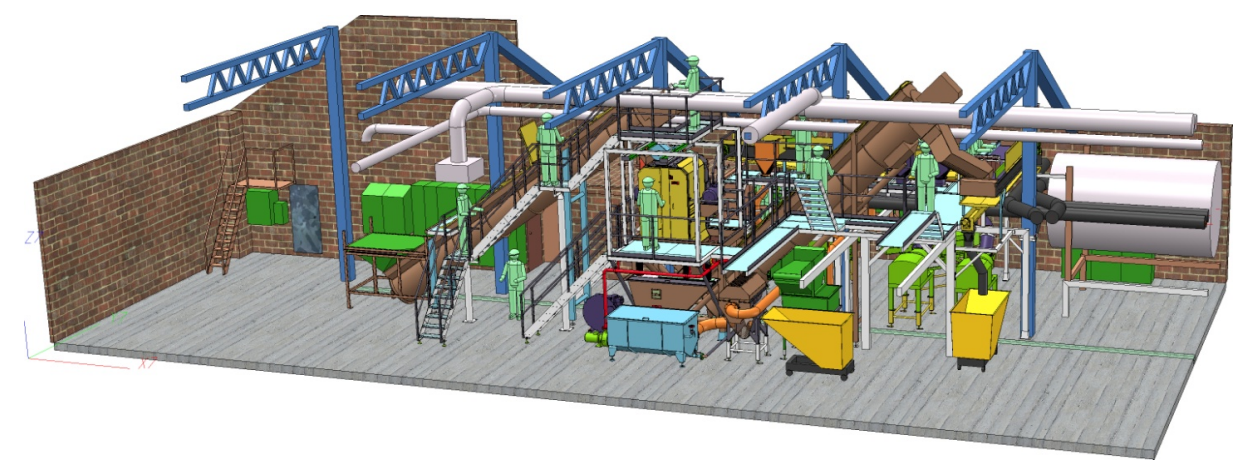

Konstruktion einer Schneideanlage mit 14.843 Teilen und 130.353 Flächen (Tummers Machinebouw, NL)

## Was sind große Baugruppen?

Bei der Beurteilung, ob eine Baugruppe als "groß" gilt, kommt es nicht alleine auf die Anzahl der Bauteile an, aus denen die Baugruppe besteht. Vielmehr sind hier die folgenden Faktoren zu berücksichtigen:

- die Anzahl der Bauteile,
- die Komplexität der einzelnen Bauteile und
- die Anzahl der Solids / Oberflächenteile.

Hinzu kommt, dass Baugruppen häufig über diverse Schnittstellen importiert werden. Diese importierten Modelle haben oft mehr Oberflächen als nötig.

## Was ist ein Bauteil?

Ein Bauteil kann ein einfaches 3D-Teil wie beispielsweise ein Quader sein aber auch ein Teil mit einer großen Anzahl von Oberflächen. Und je mehr Oberflächen ein Bauteil hat, umso größer wird die Baugruppe zu der es gehört.

#### Beispiele:

- (1) 6 Oberflächen (1 Bauteil)
- (2) 560 Oberflächen (1 Bauteil), 560/6 ≈ 93 Bauteile
- (3) 24.711 Oberflächen in einer importierten Baugruppe

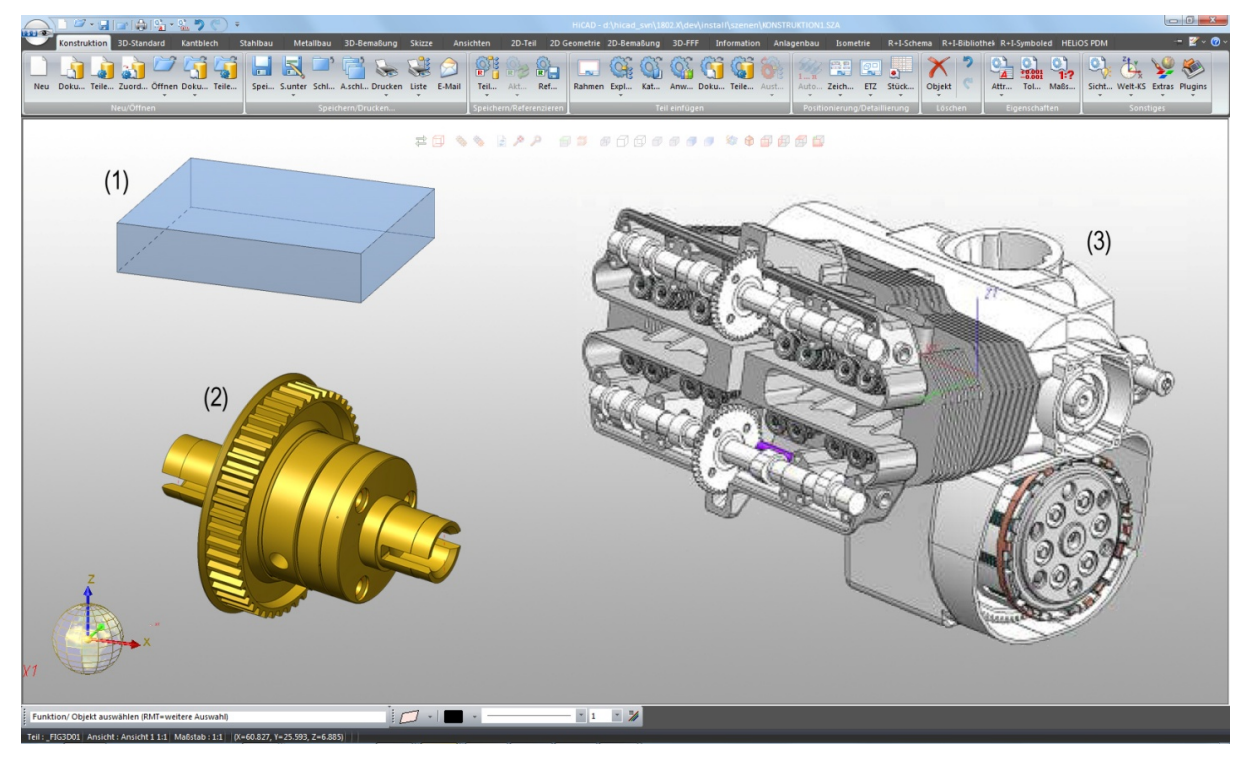

## Verwendung sauberer Baugruppenstrukturen

Bei komplexeren Konstruktionen ist eine logische Strukturierung der Daten unumgänglich. In HiCAD wird dies durch die Unterteilung der Konstruktion in Baugruppen, Haupt- und Nebenteile ermöglicht. Durch diese bauteilorientierte Datenstruktur sind Konstruktionen möglich, deren logischer Aufbau der Teilestruktur realer Produkte entspricht.

Zu schnelleren Bearbeitung und mehr Übersicht in großen Baugruppen sollten Sie stets auf eine saubere Struktur der Baugruppe achten:

- Eine saubere Struktur ermöglicht ein einfaches Ein- und Ausblenden von Unterbaugruppen
- Baugruppen lassen sich leichter selektieren.
- Bauteile lassen sich in der Struktur einfacher verschieben.
- Vermeiden Sie "Leerteile" innerhalb der Baugruppe.

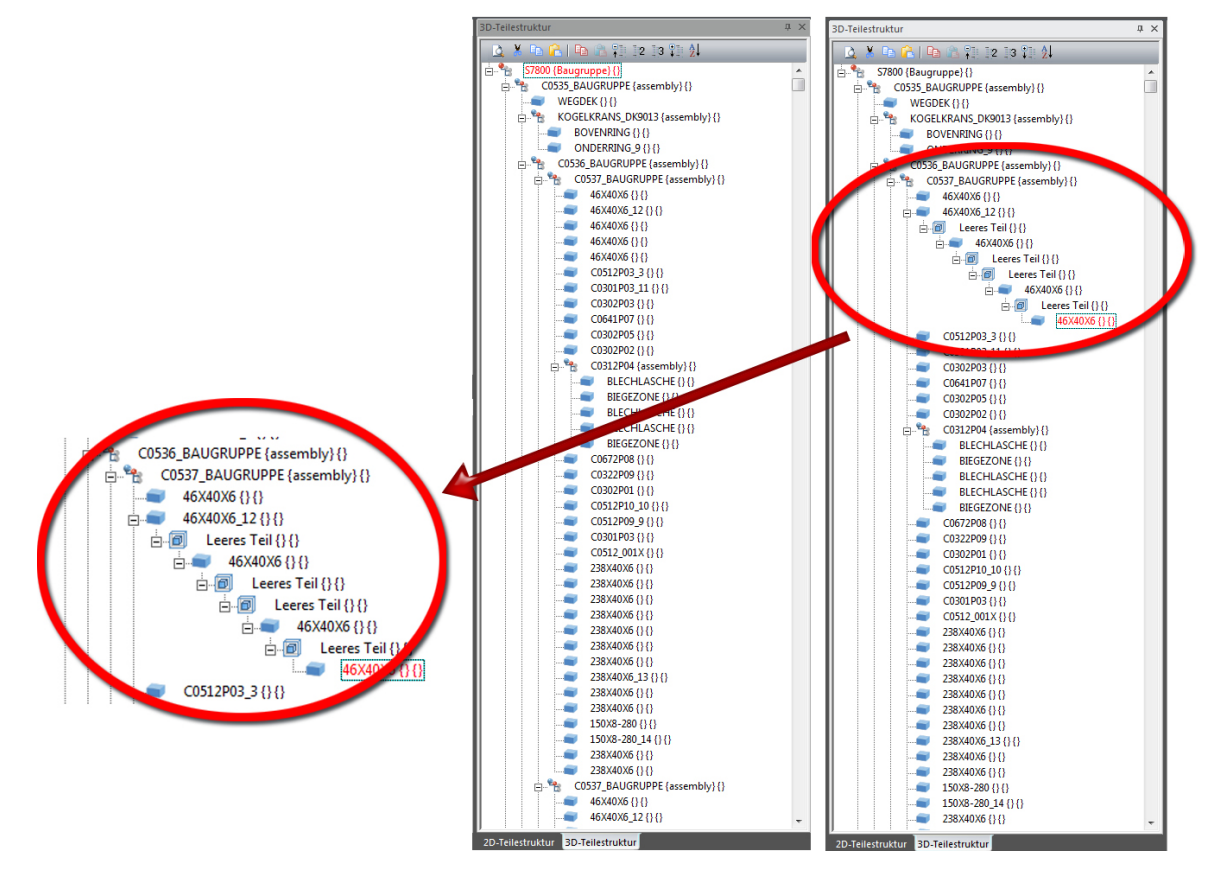

## Verwendung referenzierter Bauteile

Referenzierte Bauteile zeichnen sich dadurch aus, dass sie projektübergreifend und unternehmensweit verwendet und aus konstruktiver Sicht viel effektiver verwaltet und geändert werden können.

Speichern Sie deshalb Ihre Unterbaugruppen als referenzierte Bauteile. Wenn Sie an einer Unterbaugruppe arbeiten, öffnen Sie einfach die referenzierte Baugruppe in einer separaten Zeichnung und editieren Sie diese dort. Ihre Hauptbaugruppe wird automatisch aktualisiert.

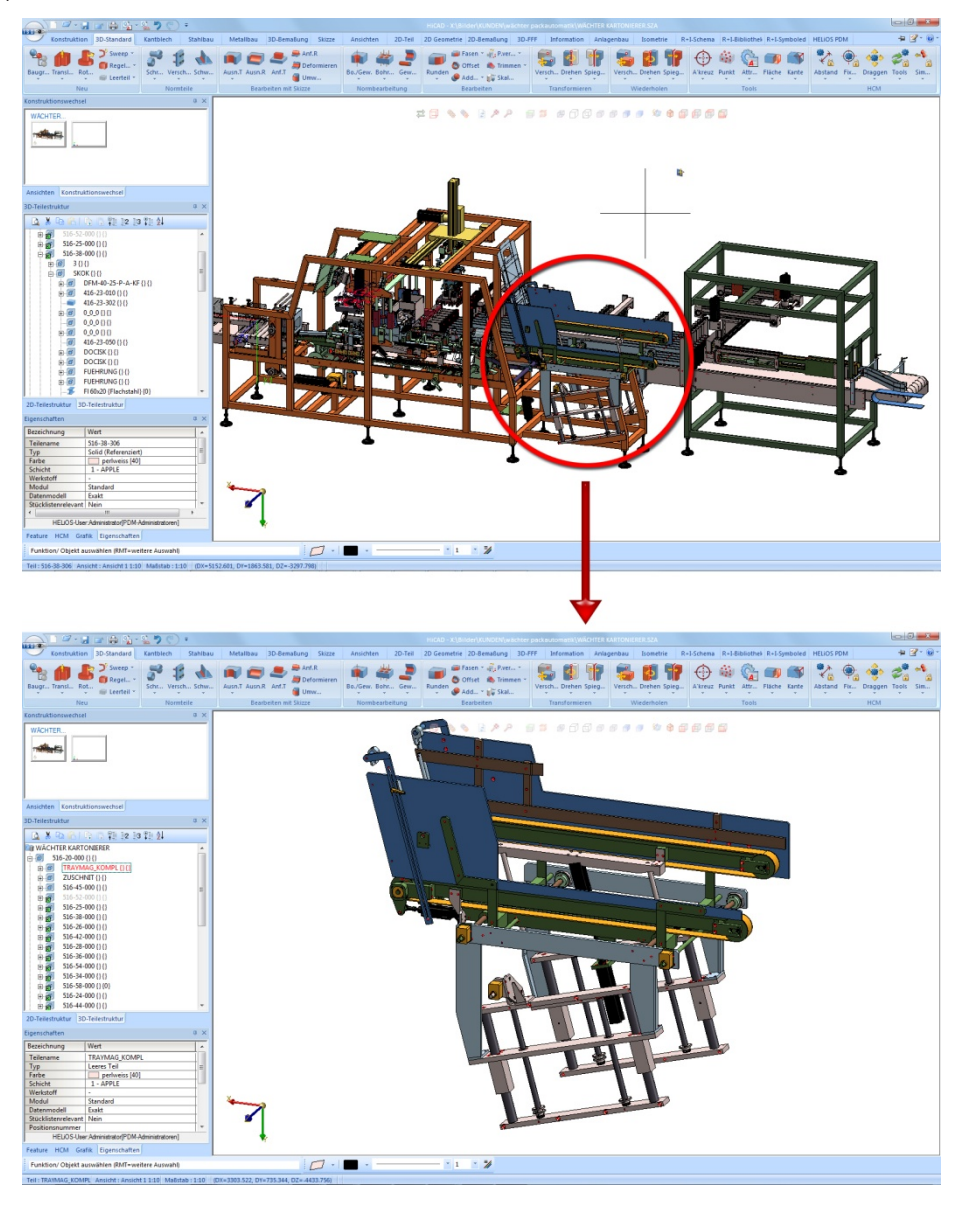

Kartonierer, Wächter Packautomatik GmbH&Co. KG

| <br>HiCAD-Funktion                                                                                                    |
|----------------------------------------------------------------------------------------------------|
| Teil referenzieren, speichern, ET-Zeichnung<br>Unter Konstruktion > Speichern/Referenzieren oder im Kontextmenü für 3D-Tei-<br>le/Baugruppen (rechte Maustaste) |

# Reduziertes Öffnen von Konstruktionen

Zur schnelleren Erzeugung eines Zusammenbaus bietet HiCAD die Möglichkeit der Datenreduktion. Bei diesem Verfahren werden referenzierte 3D-Bauteile/Baugruppen reduziert dargestellt, d.h. es wird im Wesentlichen das Polygonmodell zur grafischen Anzeige geladen und die Datenmenge so reduziert. Dies senkt den Speicherbedarf bei großen Modellen und verbessert damit die Performance.

- Alle referenzierten 3D-Teile werden mit der exakten Darstellung geladen; Solid- und Featuredaten werden jedoch nicht geladen
- Ideal f
  ür Aufstellungsplanung oder gro
  ße Mengen von Kopien geeignet
- Die vereinfachte Darstellung von Teilen oder Baugruppen kann jederzeit aufgehoben werden, wenn deren Bearbeitung erforderlich ist
- Die reduzierte Darstellung kann direkt beim Öffnen einer Konstruktion aber auch nachträglich für einzelne Bauteile und Baugruppen erfolgen.

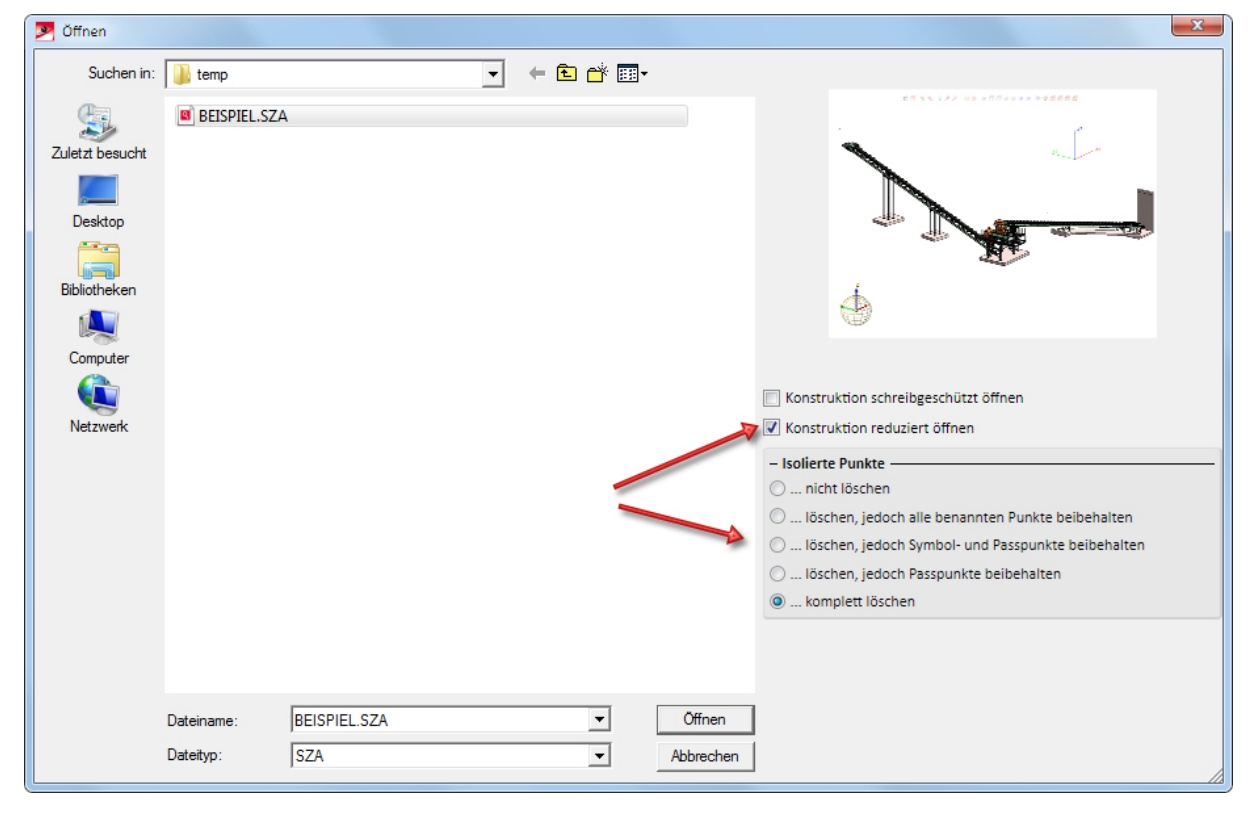

Benchmark:

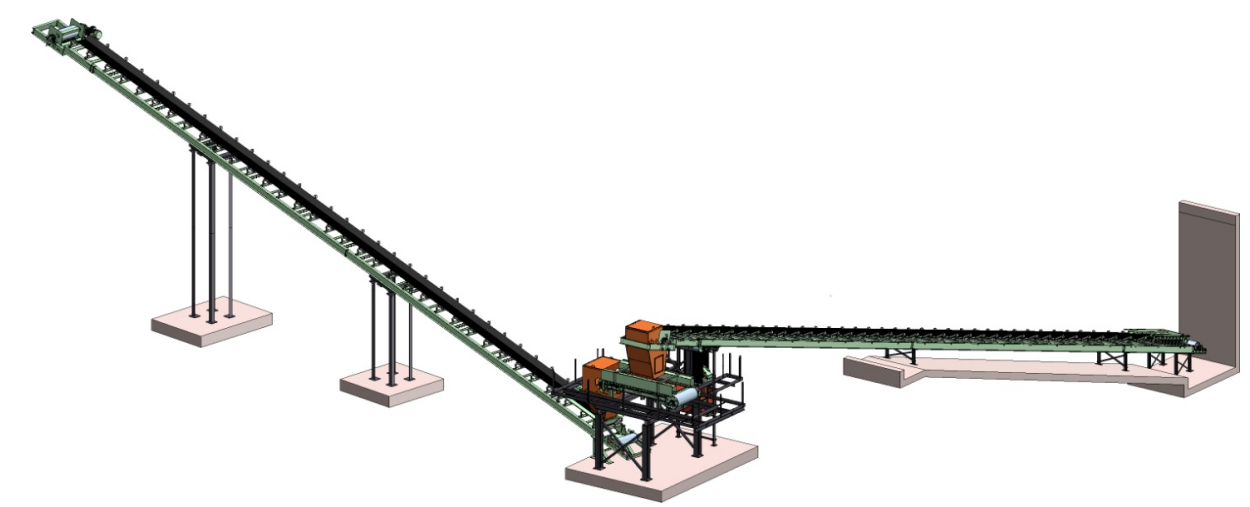

Konstruktion der AZI Anlagenbau AG, Schweiz

| Gemessene Zeit                             | Normal<br>(min:sec) | Reduziert<br>(min:sec) |
|--------------------------------------------|---------------------|------------------------|
| Baugruppe laden                            | 0:23                | 0:02                   |
| Teil hinzufügen + Baugruppe spei-<br>chern | 0:11                | 0:04                   |
| Gesamte Baugruppe 5x kopieren              | 6:57                | 1:24                   |

| Systemspezifikationen beim Test |                                     |  |
|---------------------------------|-------------------------------------|--|
| Notebook                        | Dell Precision M6400<br>(Nov 2009)  |  |
| Prozessor                       | Intel Core2 Duo<br>T9600 @ 2.80 Ghz |  |
| Speicher                        | 8,00 GB                             |  |
| Grafikkarte                     | NVIDIA Quadro<br>FX2700M            |  |
| Festplatte                      | 250GB Serial ATA<br>(7200RPM)       |  |
| Betriebssystem                  | Windows 7 pro-<br>fessional 64 bit  |  |

| <br>HiCAD-Funktionen                                                                                                    |
|----------------------------------------------------------------------------------------------------|
| Konstruktion Öffnen, Konstruktion reduziert öffnen<br>Registerkarte Konstruktion unter Neu/Öffnen                                                      |
| <b>Teilereduzierung ändern</b> (ändert die Darstellung von Teilen/Baugruppen)<br>auf der Registerkarte <b>3D-Standard</b> unter <b>Tools &gt; Attr</b> |
| <br><b>Teilereduzierung aufheben</b> (hebt die reduzierte Darstellung auf)<br>auf der Registerkarte <b>3D-Standard</b> unter <b>Tools &gt; Attr</b>    |

## Exakte und vereinfachte Darstellung von Normteilen

Profile, Normteile, Normbearbeitungen und Verschraubungen lassen sich wahlweise exakt oder vereinfacht darstellen. Zur Performanceoptimierung kann es insbesondere in großen Konstruktionen mit vielen Profilen, Verschraubungen etc. sinnvoll sein, die vereinfachte Darstellung zu wählen.

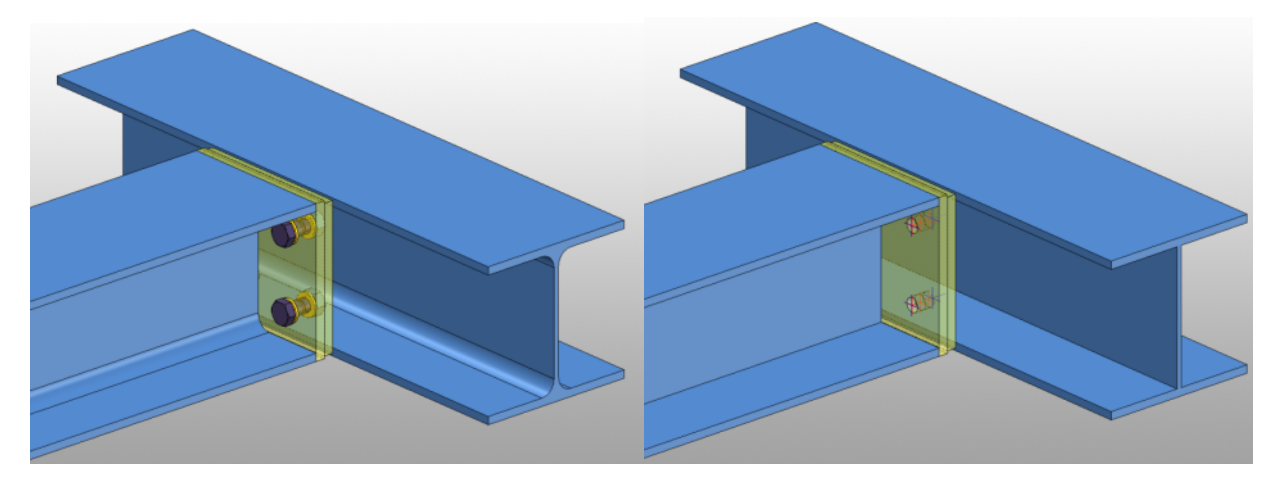

Links: 252 Oberflächen bei exakter Darstellung, Rechts: 48 Oberflächen bei vereinfachter Darstellung

Sie können jederzeit zwischen den Darstellungsarten wechseln.

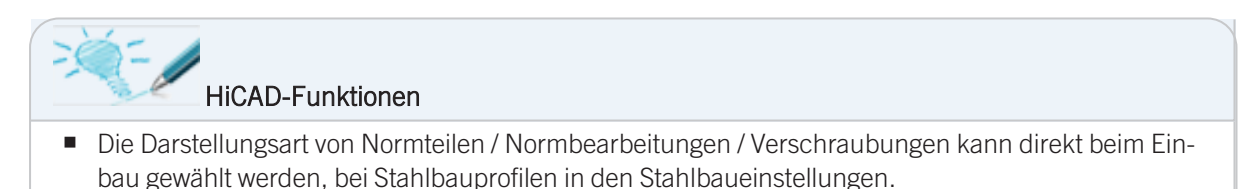

 Nachträglich ändern lässt sich die Darstellungsart über das Kontextmenü (rechte Maustaste) mit der Funktion Darstellung ändern.

## Arbeiten mit importierten Bauteilen

Wenn Sie mit importierten Bauteilen über STEP, IGES etc. arbeiten, sollten Sie Folgendes beachten.

- Optimieren Sie importierte Bauteile grundsätzlich. Aktivieren Sie dazu beim Öffnen der Dateien die Checkbox Automatisch optimieren.
- Pr
  üfen Sie grunds
  ätzlich, ob die importierten Bauteile korrekt sind. Falls erforderlich, bessern Sie besch
  ädigte
  Oberfl
  ächen und Bauteile aus.
- Kommt ein importiertes und nicht einwandfreies Bauteil in einer Baugruppe sehr häufig vor, dann sollten Sie dessen Nachmodellierung in HiCAD in Erwägung ziehen.

## Verwenden von Listenansichten

HiCAD bietet die Möglichkeit, Teilelisten zu definieren und dann in der Ansicht nur die in diesen Listen enthaltenen Teile der Konstruktion darzustellen. Diese Ansichten werden in HiCAD Listenansichten genannt.

Die Verwendung von Listenansichten hat folgende Vorteile:

- Das Verwenden von Listenansichten sorgt für eine verbesserte Visualisierung von Baugruppen
- Eine geringere Anzahl von Bauteilen sorgt für eine schnellere (Neu)Berechnung von Ansichten.

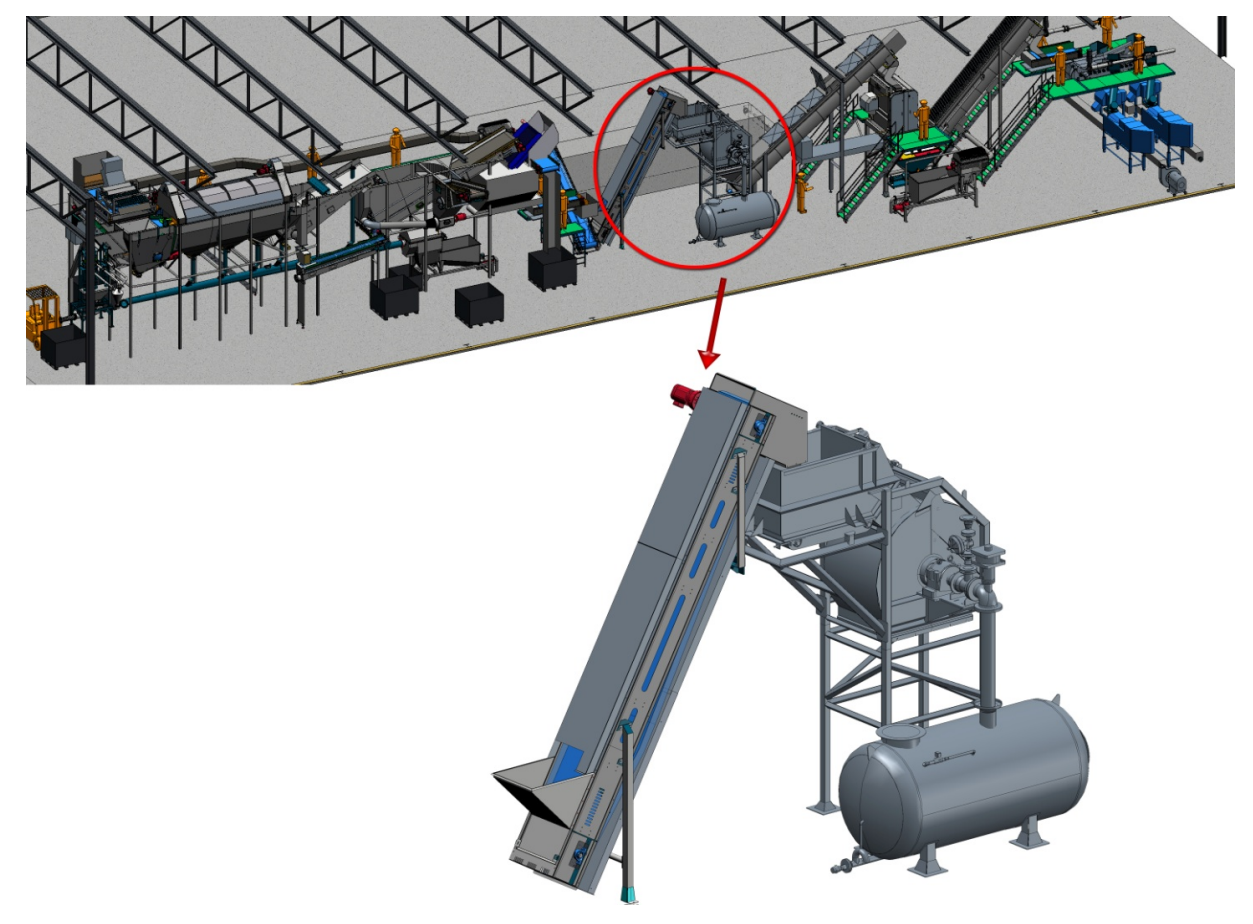

Listenansichten erlauben ein isoliertes Betrachten ausgewählter Bauteile (Konstruktion der Tummers Machinebouw, Niederlande)

| <br>HiCAD-Funktionen                                          |
|---------------------------------------------------------------|
| Registerkarte Ansichten unter Neu > Standard<br>Listenansicht |

## Quick Hidden Line / Automatische Schnelldarstellung

Die Hidden-Line-Berechnung kann bei sehr großen Konstruktionen ggf. zeitaufwändig sein. Hier bieten sich zur schnelleren Handhabung die Darstellungsarten Quick Hidden Line und Quick Hidden Grey an, die sich optisch kaum von der echten Hidden-Line Darstellung unterscheiden.

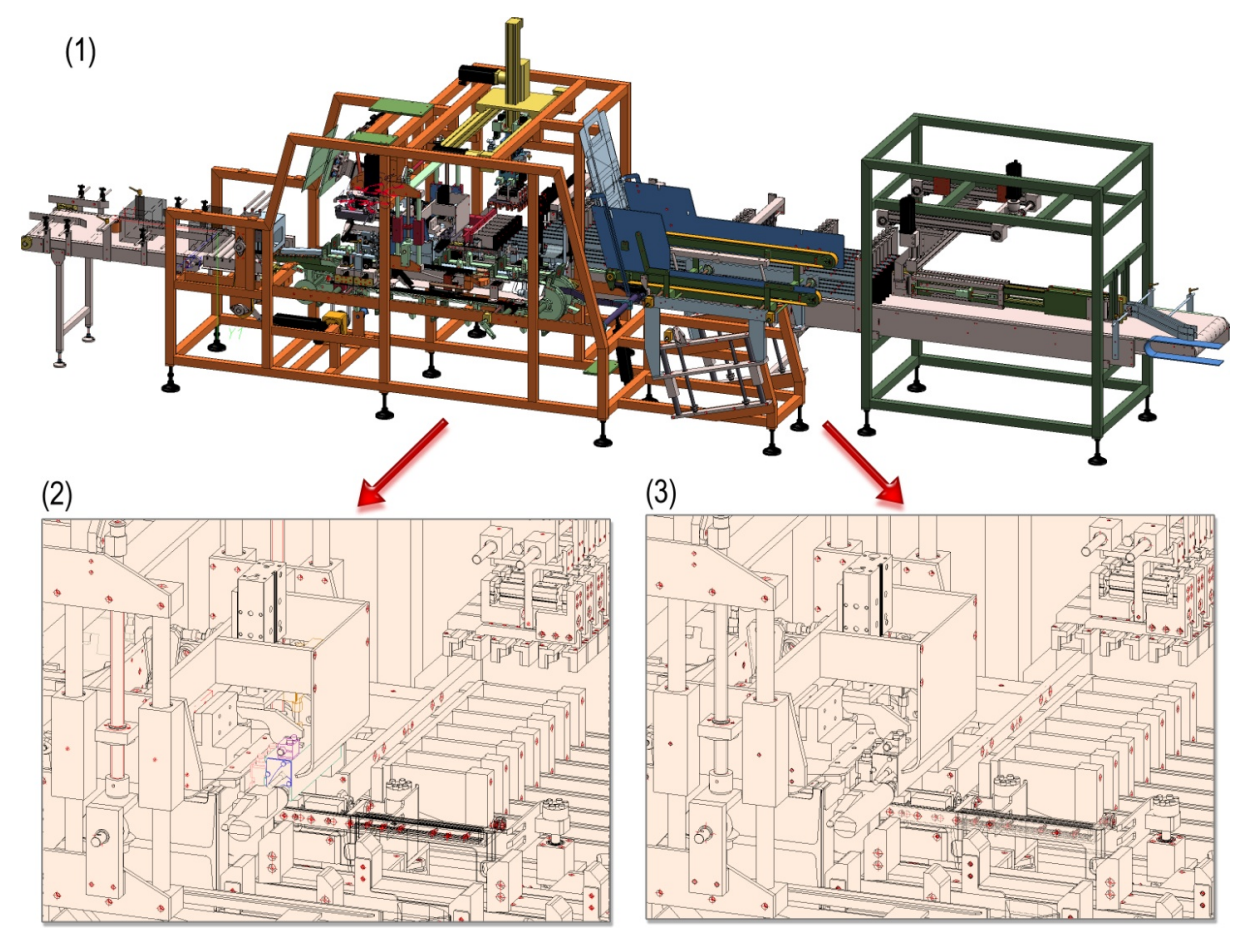

Schattiertes 3D-Modell, (2) Hidden Line 24 sec., (3) Quick Hidden Line <1 sec. (Kartonierer, Wächter Packautomatik GmbH&Co. KG)

| -×-/ | HiCAD-Funktionen                                                                                                    |
|------|----------------------------------------------------------------------------------------------------|
| Q    | Registerkarte <b>Ansichten</b> unter <b>Darstellung</b><br><b>Quick-Hidden-Line</b><br>stellt die Kanten in der Flächenfarbe dar und blendet verdeckte Kanten aus |
| Q    | Registerkarte <b>Ansichten</b> unter <b>Darstellung</b><br><b>Quick-Hidden-Line</b><br>stellt die Kanten in der Flächenfarbe dar und die verdeckten Kanten grau   |

Alternativ können Sie auch die automatische **Schnelldarstellung von Ansichten** nutzen. Mit diesem Verfahren bietet HiCAD die Möglichkeit, für die Darstellung von Ansichten mit langen Berechnungszeiten temporär anstelle der exakten Hidden-Line Berechnung die entsprechende Quick-Hidden-Line Darstellung - die sogenannte Schnell-

darstellung - zu verwenden. Dies erhöht die Performance bei der Bearbeitung und Aktualisierung von Ansichten erheblich. Situationen, in denen dieser Modus sehr nützlich ist, sind beispielsweise

- das Öffnen von Konstruktionen mit Aktualisierung referenzierter Teile oder
- das Wechseln von der Modellansicht in einen Blattbereich mit vielen Ansichten.

In der folgenden Tabellen sehen Sie, welche Schnelldarstellung zu einer exakten Darstellung gehört.

Links: Exakte Darstellung - Hidden-Line gestrichelt, Rechts: Schnelldarstellung - Quick-Hidden-Grey (Konstruktion: Metallbau Wilhelmer Projekt GmbH, Kolbnitz, Österreich)

Eine exakte Ansicht, die in ihrer Schnelldarstellung gezeigt wird, gilt weiterhin als exakte Ansicht. Das heißt, im Modus automatische Schnelldarstellung gehen keine Informationen verloren. Der Modus dient nur zur Erhöhung der Performance, wenn die Aktualisierung einer Ansicht zu erheblichen Wartezeiten führen würde.

#### Vor- und Nachteile

Die Vor- und Nachteile der automatischen Schnelldarstellung hängen von der jeweiligen Situation ab.

Die Vorteile überwiegen nur dann, wenn die Wartezeiten für die exakte Darstellung hoch/erheblich sind.

Folgende Nachteile treten auf:

- Zur Bearbeitung hinten liegender Kanten wird in der Praxis oft in das Glasmodell umgeschaltet. In der Schnelldarstellung ist dies nicht möglich. Das heißt, Sie müssen erst wieder die exakte Darstellung aktivieren und dann ins Glasmodell wechseln.
- Linien und Schraffuren sowie Achsen werden in der Schnelldarstellung nicht immer korrekt angezeigt.
- Punkte lassen sich ggf. nicht so fangen, wie in der exakten Darstellung.

Die Schnelldarstellung kann konstruktionsabhängig aktiviert werden, d.h. Sie können je nach Anforderung oder Größe der Konstruktion den Modus ein- bzw. ausschalten. Dies kann sowohl automatisch als auch manuell erfolgen. Darüber hinaus lässt sich festlegen, wie beim Speichern verfahren werden soll, wenn die Konstruktion Ansichten mit Schnelldarstellung enthält. Die Einstellungen erfolgen über das Konfigurationsmanagement unter **Systemeinstellungen > Visualisierung > Ansichte**n.

| ISD Konfigurationseditor - HiCAD 25.1.0.245 [C:\hica                         | d_svn\250X\dev\Install\Configuration\HiCAD.cfgdb]                                     |                              | - 🗆 X                                                                                                    |
|------------------------------------------------------------------------------|---------------------------------------------------------------------------------------|------------------------------|----------------------------------------------------------------------------------------------------|
| Datei Bearbeiten Ansicht Extras ISD                                          |                                                                                       |                              |                                                                                                    |
| / 🕤 🖉   🚏 🗠 🕄 🖤                                                              | A 🛛 🕑 📮                                                                               |                              | Benutzer Administrator - 🧟                                                                                                    |
| Werzeichnisse                                                                | Beschreibung                                                                          | Wert                         | Kommentar                                                                                                    |
| III Laden/Speichern                                                          | Gewindedarstellung in schattierten Ansichten                                          | Mit Gewindetextur ~          |                                                                                                    |
| <ul> <li>Identifizierung</li> <li>Referenzierung</li> </ul>                  | Schwellwert für vereinfachte OpenGL-Darstellung<br>(Hüllquader)                       | 10                           | Teile, die auf dem Bildschirm kleiner als die eingestellte Anzahl<br>Pixel sind, werden vereinfacht gezeichnet. Für Darstellungsarten<br>Schattiert… und Quick… |
| <ul> <li>Beschriftungen</li> <li>Berechnungen</li> <li>Grafik</li> </ul>     | Schwellwert für vereinfachte OpenGL-Darstellung<br>(Weglassen)                        | 1                            | Teile, die auf dem Bildschirm kleiner als die eingestellte Anzahl<br>Pixel wären, werden nicht gezeichnet. Für Darstellungsarten<br>Schattiert… und Quick…      |
| Visualisierung                                                               | Automatische Arretierung neu erzeugter, orthogonaler<br>Ansichten in Blattbereichen   | Nicht arretieren 🗸 🗸         | ]                                                                                                    |
| iiii 2D<br>iiii 3D                                                           | Automatische Arretierung neu erzeugter Schnitt-/<br>Detailansichten in Blattbereichen | Wie Ausgangsansicht 🛛 🗸      |                                                                                                    |
| <ul> <li>Arbeitsplatzhintergrund</li> <li>Arbeitsplatzbeleuchtung</li> </ul> | Automatische Arretierung neu erzeugter Abwicklungs-<br>Ansichten                      | Nicht arretieren 🗸 🗸         |                                                                                                    |
| 📰 Stereoskopie                                                               | Automatische Arretierung neu erzeugter Ansichten der<br>Zeichnungsableitung           | Arretieren ×                 |                                                                                                    |
| Ansichtsgruppe                                                               | Automatische Schnelldarstellung in neuen Konstruktionen                               | Deaktivieren ~               | Gilt für neu erzeugte Konstruktionen sowie für Konstruktionen,<br>die mit HiCAD 2019 oder älter gespeichert wurden.                                             |
| E Feature<br>2D-Linien                                                       | Schnelldarstellung beim Speichern                                                     | Ansichten nur in exakter 🛛 👻 |                                                                                                    |
| 4 III >                                                                      |                                                                                       |                              |                                                                                                    |
| Systemeinstellungen > Visualisierung > Ansichten                             |                                                                                       |                              |                                                                                                    |

Ausführliche Hinweise zur Schnelldarstellung von Ansichten entnahmen Sie bitte der Online-Hilfe.

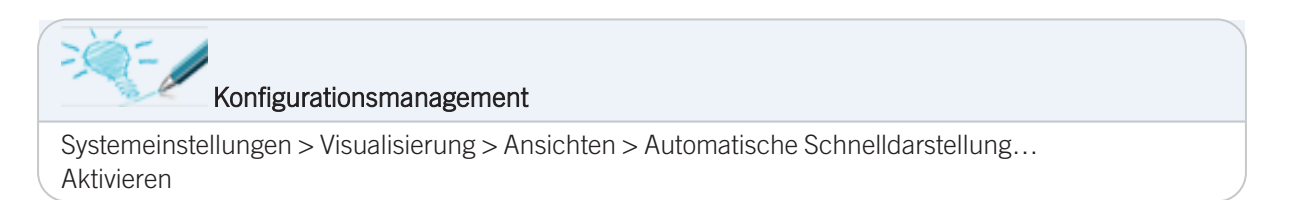

### Ausblenden verdeckter Teile

Wenn Sie mit "echter" Hidden-Line-Darstellung arbeiten, haben Sie die Möglichkeit, verdeckte Teile auszublenden. Alle Bauteile, die in der aktuellen Ansicht ohnehin nicht sichtbar sind, werden dann bei weiteren Bearbeitungen und Neuberechnungen der Ansicht übersprungen. Dies kann insbesondere bei komplexen Konstruktionen die Bearbeitungszeiten deutlich beschleunigen.

|    | HiCAD-Funktion                                                            |
|----|---------------------------------------------------------------------------|
| 88 | Registerkarte Ansichten unter Teile > Ausbl<br>Verdeckte Teile ausblenden |

## **Snapshots in langen Featureprotokollen**

Bei sehr langen Feature-Protokollen kann die Neuberechnung stark beschleunigt werden, indem sogenannte "Snapshots" in das Feature-Protokoll eingefügt werden. Die Neuberechnung erfolgt dann lediglich ab dem letzten Snapshot über dem geänderten Featureschritt. Eine ggf. zeitaufwändige Neuberechnung des gesamten Protokoll-Strukturbaums wird so vermieden.

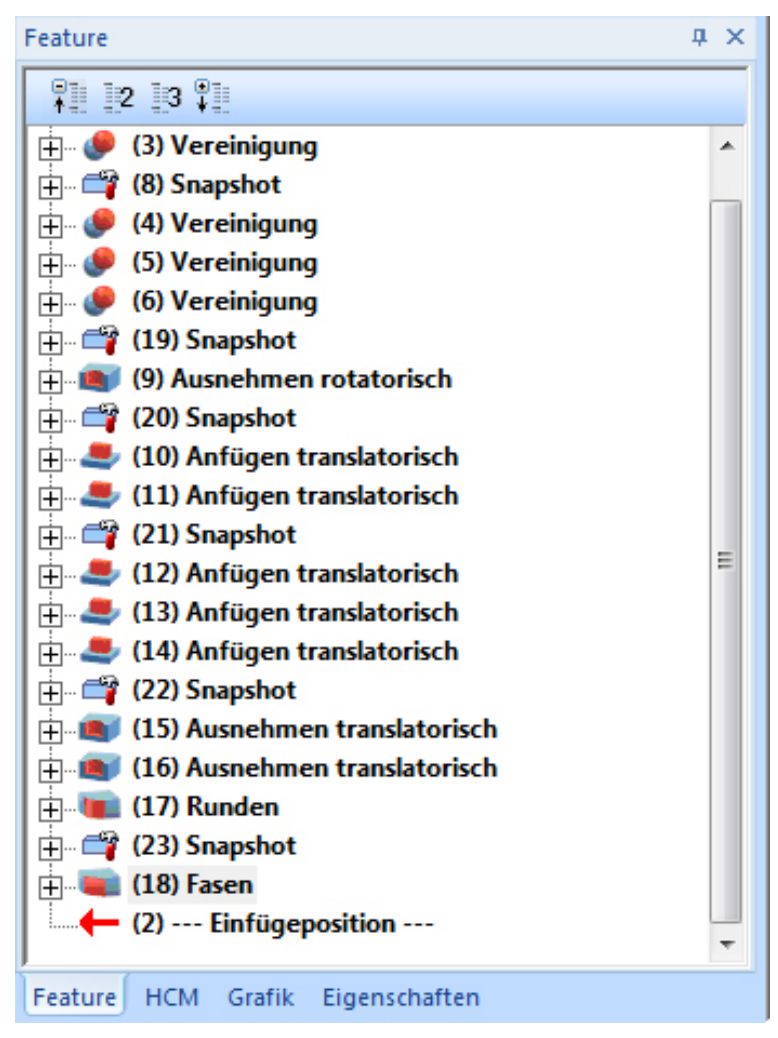

Feature-Protokoll mit "Snapshots"

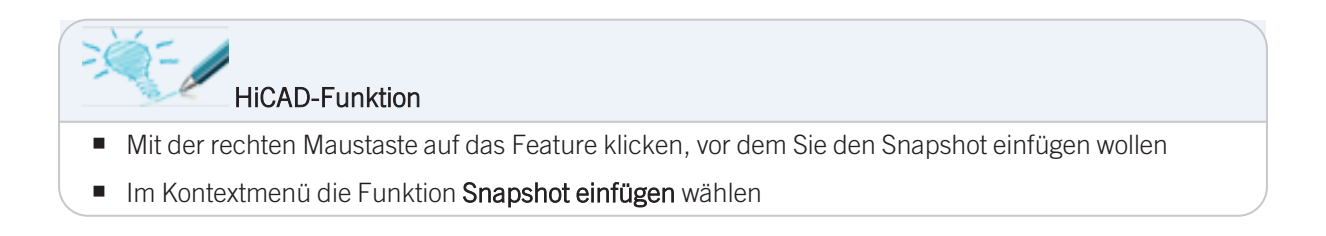

## Verwenden von Skizzen statt Features

Beim Arbeiten mit Translations-/Rotationsteilen sollten Sie nach Möglichkeit versuchen, sämtliche Konstruktionsdetails wie Bohrungen, Radien, Fasen etc. in <u>einer</u> Skizze unterzubringen. Sie reduzieren auf diese Weise die Feature-Schritte und steigern so die Performance.

Es ist beispielsweise praktischer, die Skizze eines an den Ecken gerundeten Rechtecks zu erstellen und daraus das Translationsteil abzuleiten, als erst das Rechteck ohne Rundungen zu zeichnen, daraus das Translationsteil abzuleiten und dann die Rundungen einzubauen.

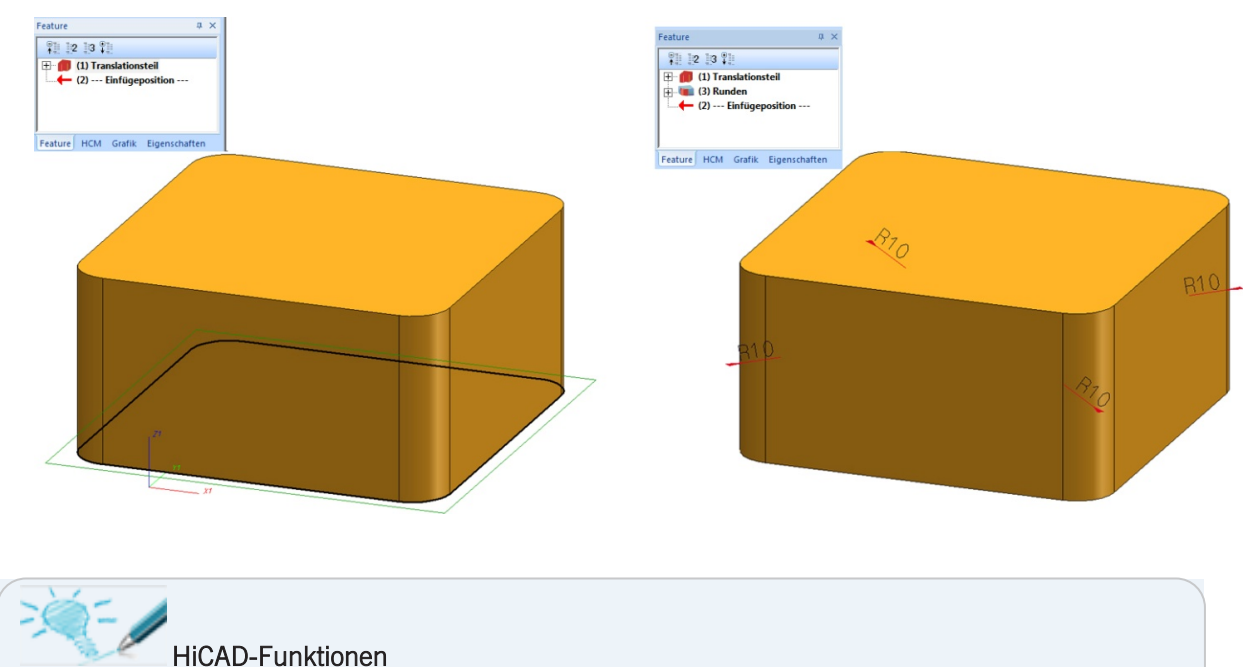

- Skizzenfunktionen auf der Registerkarte Skizzen
- Die Feature-Funktionen im Kontextmenü des Features (RMT auf Feature)

## **Richtiges Verwenden von Features**

Spiegelungen

Beim Erstellen symmetrischer Teile ist es praktischer, nur ein Viertel des betreffenden Teils zu erstellen und dieses dann 2x zu spiegeln

- Vermeiden Sie unnötige Features, und passen Sie stattdessen das Original-Feature an.
  - Beispiel 1:

Es ist besser, ein Feature "Bohrung" zu löschen, anstatt die Bohrung mit einem weiteren Feature zu schließen.

• Beispiel 2:

Es ist besser, die Länge einer Skizze zu ändern, als Flächen mit weiteren Features zu verschieben.

# **Einfrieren von Ansichten**

Neben dem Ausblenden von Ansichten haben Sie die Möglichkeit, Ansichten "einzufrieren". Im Unterschied zu ausgeblendeten Ansichten bleiben eingefrorene Ansichten auf dem Bildschirm sichtbar, können jedoch nicht bearbeitet werden. Beachten Sie dabei, dass 3D-Teile, 3D-Texte oder 3D-Bemaßungen in eingefrorenen An-sichten nicht identifiziert werden können!

Eine "eingefrorene" Ansicht ist so lange nicht aktualisierbar, bis das "Einfrieren" wieder aufgehoben wird.

Die Funktion ist dann nützlich, wenn Sie mehrere Ansichten auf einem Blatt haben und nur in einer Ansicht arbeiten.

| <br>HiCAD-Funktionen                                                              |
|-----------------------------------------------------------------------------------|
| Registerkarte Ansichten unter Ansichtsfunktionen<br>Ansichten einfrieren, einzeln |
| Alle Ansichten einfrieren, außer aktive Ansicht                                   |
| Alle 3D Hidden-line-Ansichten einfrieren                                          |

## Arbeiten mit Schnittansichten

Wenn Sie mit Schnittansichten arbeiten, sollten Sie bei größeren Konstruktion – insbesondere im Fassadenbau - auf die Option **Nur Schnittfläche** verzichten. Die anderen Optionen sind weniger zeitintensiv.

| -×-/ | HiCAD-Funktionen                                                                                               |
|------|----------------------------------------------------------------------------------------------------|
|      | Registerkarte <b>Ansichten</b> unter <b>Neu Schnittansicht neu</b><br>legt eine neue Schnittansicht an         |
|      | Registerkarte <b>Ansichten</b> unter <b>Bearbeiten Schnittansicht ändern</b><br>bearbeitet eine Schnittansicht |

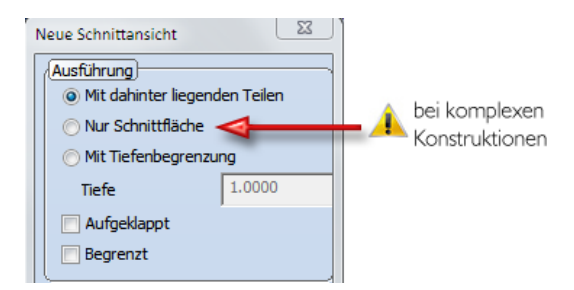

## Arbeiten mit Flächenapproximationen

Die Flächenapproximation bestimmt die Qualität der Bildschirmdarstellung von gerundeten Oberflächen. Je höher der Wert für die Flächenapproximation, desto "sauberer" und genauer erscheint auch die Schattierung. Allerdings erhöht sich auf diese Weise auch die Dateigröße. Ist der Wert zu hoch eingestellt, kann es daher bei großen Konstruktionen zu Performanceverlusten kommen.

Verwenden Sie bei Änderungen der Flächenapproximation möglichst die Einstellungen Über Abstandstoleranz mit maximaler/minimaler Anzahl, um eine gute Bildschirmdarstellung bei immer noch guter Performance zu erzielen.

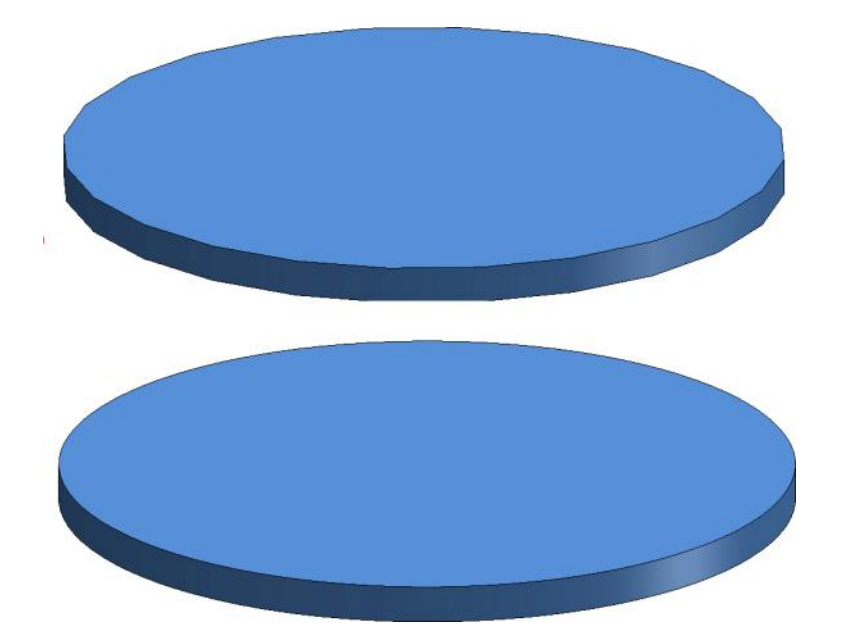

Oben: Niedriger Wert für die Flächenapproximation, Unten: Höherer Wert

|           | HiCAD-Funktion                                                                |
|-----------|-------------------------------------------------------------------------------|
| <b>\$</b> | Registerkarte Konstruktion unter Eigenschaften > Attr<br>Flächenapproximation |
| -         | oder                                                                          |
|           | im Kontextmenü der Konstruktion (RMT auf Zeichenfläche)                       |

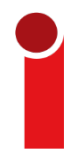

Die Voreinstellung für die Polyederapproximation lässt sich im Konfigurationsmanagement ändern unter **Modellierung > Teileerzeugung > Polyederapproximation**.

Für große Konstruktionen sind folgende Einstellungen gut geeignet:

| Beschreibung                                  | Wert                                         | Kommentar          |
|-----------------------------------------------|----------------------------------------------|--------------------|
| / Modus der Polyederapproximation             | Über Abstandstoleranz mit minimaler Anzahl 🔻 |                    |
| Anzahl der Teilungspunkte pro<br>Viertelkreis | 4                                            | min = 2; max = 100 |
| Genauigkeit der<br>Polyederapproximation      | 2                                            | Min = 10*tol       |

## Schwellwert für vereinfachtes OpenGL

Auch das Hochsetzen des Schwellwertes für die vereinfachte OpenGL-Darstellung kann helfen, die Performance zu steigern. Die Schwellwerte-Einstellung (Thresholds) ermöglicht die automatische Vereinfachung von Teilen ab einer bestimmten Größe:

- Teile, die auf dem Bildschirm kleiner sind als 1 Pixel werden automatisch ausgeblendet
- Teile, die auf dem Bildschirm kleiner sind als 10 Pixel werden als Quader dargestellt

Diese Einstellung kann an die jeweiligen Erfordernisse des Anwenders angepasst werden.

Die Pixelgröße für diese dynamische Umschaltung der Darstellung können Sie im ISD Konfigurationsmanagement (ISDConfigEditor.exe) individuell ändern. Unter Systemeinstellungen > Visualisierung > Ansichten stehen Ihnen dazu die Parameter

- Schwellwert für vereinfachte OpenGL-Darstellung (Hüllquader) und
- Schwellwert für vereinfachte Darstellung (Weglassen)

zur Verfügung.

| Uisualisierung                                                           |             | Gewindedarstellung in<br>schattierten Ansichten                    | Mit Ge 🔻 |                                                                                                    |
|--------------------------------------------------------------------------|-------------|--------------------------------------------------------------------|----------|----------------------------------------------------------------------------------------------------|
|                                                                          | hintergrund | Schwellwert für vereinfachte<br>OpenGL-Darstellung<br>(Hüllquader) | 10       | Teile, die auf dem Bildschirm kleiner als die<br>eingestellte Anzahl Pixel sind, werden vereinfacht<br>gezeichnet. Für Darstellungsarten Schattiert und<br>Quick |
| <ul> <li>Stereoskopie</li> <li>Ansichten</li> <li>Hidden Line</li> </ul> | E           | Schwellwert für vereinfachte<br>OpenGL-Darstellung<br>(Weglassen)  | 1        | Teile, die auf dem Bildschirm kleiner als die<br>eingestellte Anzahl Pixel wären, werden nicht<br>gezeichnet. Für Darstellungsarten Schattiert und<br>Quick      |

Im Test wurden beispielhaft die beiden folgenden Konstruktionen betrachtet:

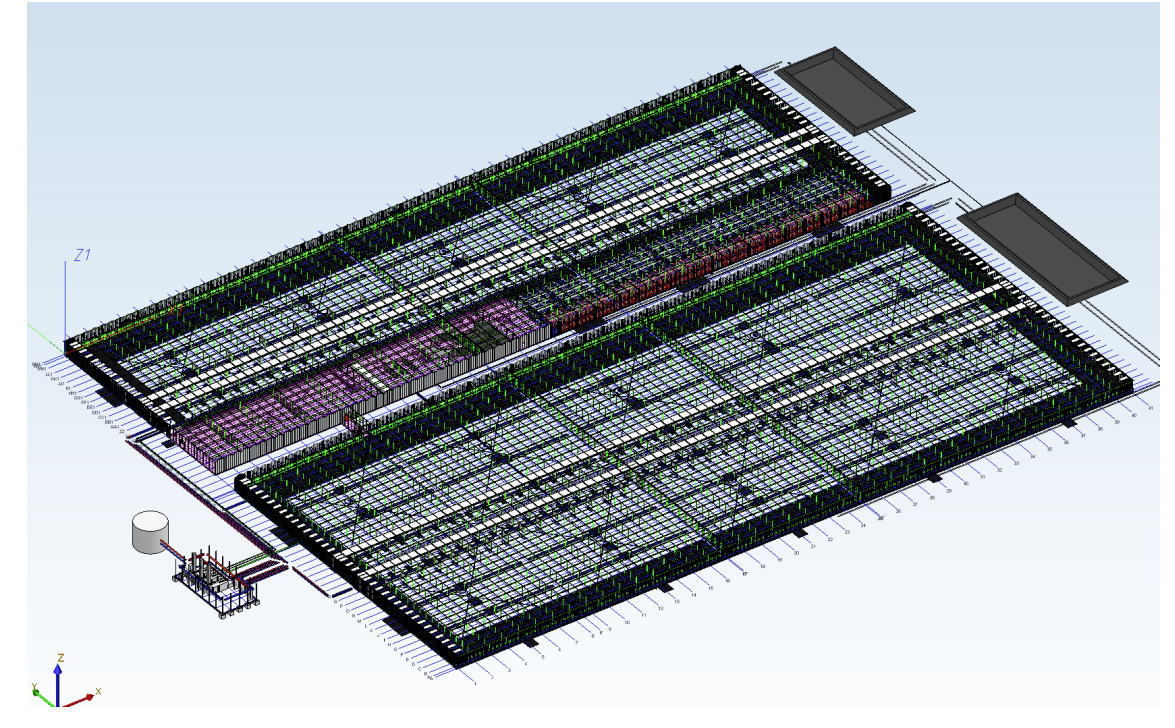

Konstruktion mit ca. 350.000 Teilen (Bild: Certhon Build B.V., Poeldijk, Niederlande)

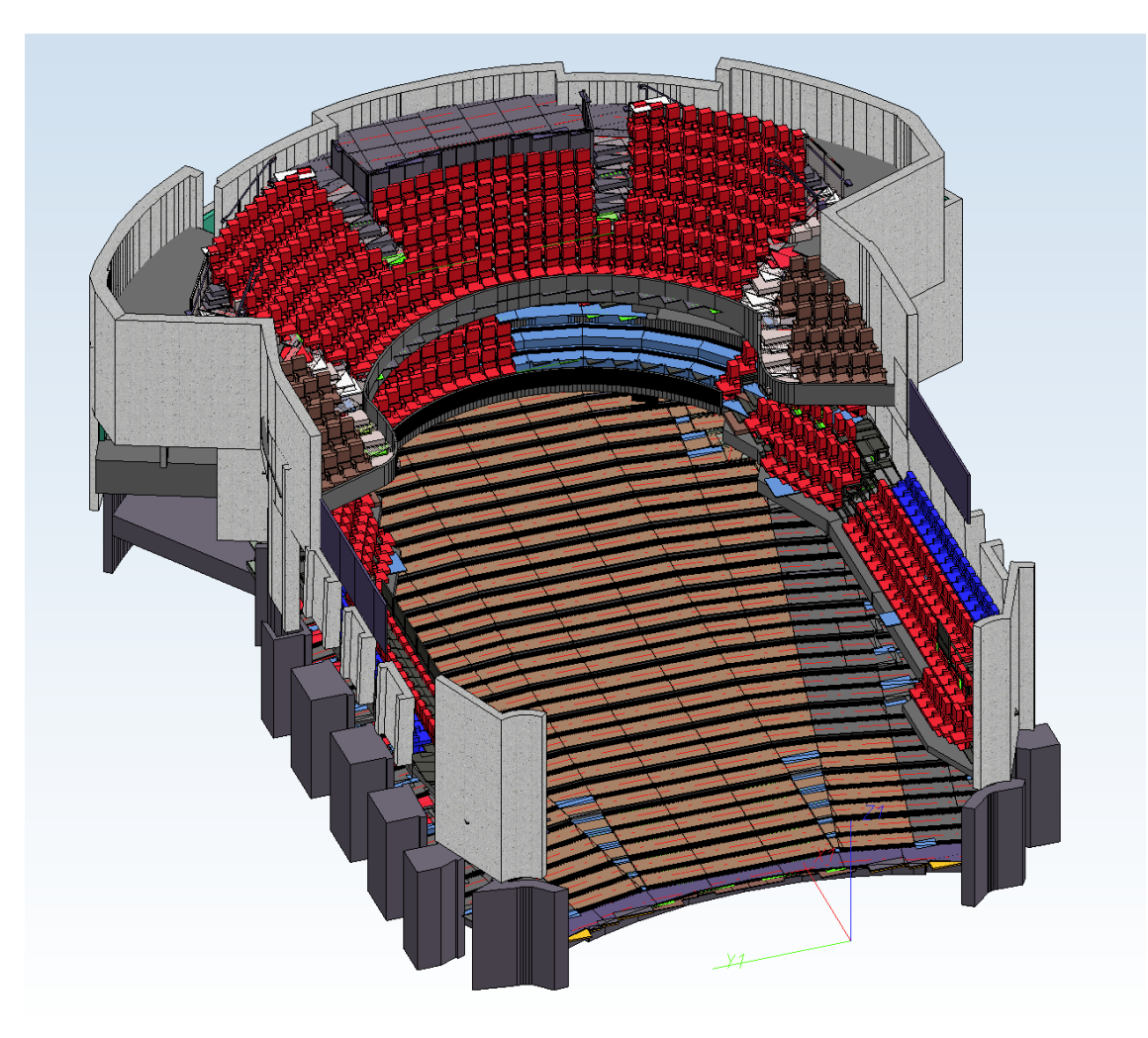

#### Konstruktion mit ca. 60.000 Teilen (Bild: CAD Planung Arnold Matei, Mannheim)

Im Test galten die folgenden Randbedingungen:

- Version: HiCAD 2019 SP2 Patch 0
- CPU: Intel® Core™ i7-8750H CPU @ 2.20GHz, Intel64 Family 6 Model 158 Stepping 10
- Grafikkarte: NVIDIA Quadro P3200 (Quadro P3200, 4 GB VRAM)

Die Gesamtansicht der Konstruktionen wurde im Modus **Schattiert mit Kanten** mit der mittleren Maustaste gedreht. Die folgende Tabelle zeigt die gemessenen Frameraten für unterschiedliche Einstellungen der Schwellwerte im Konfigurationsmanagement:

| Schwellwert für vereinfachte<br>OpenGL-Darstellung (Weglas-<br>sen) | Schwellwert für vereinfachte<br>OpenGL-Darstellung (Hüll-<br>quader). | Framerate<br>Konstruktion<br>Matei | Framerate<br>Konstruktion Cert-<br>hon |
|---------------------------------------------------------------------|-----------------------------------------------------------------------|------------------------------------|----------------------------------------|
| 0                                                                   | 0                                                                     | 13                                 | 3                                      |
| 1                                                                   | 10                                                                    | 28                                 | 8                                      |
| 10                                                                  | 10                                                                    | 30                                 | 12                                     |
| 1                                                                   | 50                                                                    | 44                                 | 12.5                                   |
| 10                                                                  | 50                                                                    | 55                                 | 17                                     |

## **Umstellen von Textfonts**

Konstruktionen enthalten in der Regel auch viele Texte. Dies können "normale" Texte, Maße, Beschriftungen und Stücklisten sein. Hier kann auch die Umstellung des Textfonts zu einer deutlichen Erhöhung der Performance führen. So lässt sich durch Umstellen der Schriftart von TrueType-Fonts auf einen HiCAD-Font beim Zoomen und Verschieben im Blattbereich die Performance um bis zu Faktor 10 erhöhen.

Die Schriftart für Texte, Beschriftungen und Maße lässt sich im ISD-Konfigurationseditor voreinstellen und zwar unter **Zeichnung > Beschriftungen**.

| Konfigurationsmanagement                                |  |
|---------------------------------------------------------|--|
| Zeichnung > Beschriftung > > Schriftart > Font<br>HiCAD |  |

| A 🔚 HICAD                                                                                                   | * | Beschreibung | Wert               | Kommentar                                                                              |
|----------------------------------------------------------------------------------------------------|---|--------------|--------------------|----------------------------------------------------------------------------------------|
| Aktive Konfiguration (Basiskonfiguratio                                                                     | = | Font         | HICAD 01: ANSI KON | Schriftart (Name der Betriebssystem-Schriftart oder                                    |
| Zeichnung                                                                                                   |   |              |                    | HICAD-Fontnummer mit Bezeichnung)                                                      |
| 🔺 🥅 Beschriftungen                                                                                          |   | Farbe        | 5: Dunkelblau 🔻    | Schriftfarbe                                                                           |
| ⊿ 📰 Text                                                                                                    |   | 🥖 Größe      | 2.5                | Schriftgröße                                                                           |
| Bompfung 2D                                                                                                 |   | Winkel       | 0                  | Drehwinkel des Textes                                                                  |
| <ul> <li>Bemaßung 2D</li> <li>Bemaßung 3D</li> <li>Interaktive Maße</li> <li>Schriftart: Maßzahl</li> </ul> |   | Schriftart   | 2                  | Auswahl Schriftart (Seitenverhältnis und<br>Neigungswinkel)<br>Nur für HiCAD-Schriften |
|                                                                                                    |   | Stärke       | 4                  | Schriftstärke                                                                          |

In HiCAD lässt sich der Font von Texten, Beschriftungen und Maßen auch nachträglich ändern - entweder über die entsprechenden Funktionen des Ribbons **3D-Bemaßung + Text** (2D analog) oder über Kontextmenüs, z.B.

| H7          |                     |   |           |
|-------------|---------------------|---|-----------|
| Extras Maße | Maßparameter        |   |           |
| Tools       | Aktive Konstruktion |   |           |
|             | Parametermaße       |   |           |
|             | НСМ Маве            |   | Parameter |
|             |                     |   | Ändern    |
|             | Von Referenzmaß     |   | Einzeln   |
|             | Verwalten           |   | le ale al |
|             | Parameter laden     |   | Struktur  |
|             | Parameter speichern |   | Rechteck  |
|             | Parameter           |   |           |
|             | Parameter ändern    |   |           |
|             | Von Referenzmaß     | _ | Alle      |

Für Stücklisten wird die Schriftart in der Stücklistenvorlage definiert.

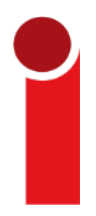

Ab HiCAD 2019 SP2 hat sich die Performance beim Zeichnen von Texten deutlich verbessert, so dass das hier beschriebene Workaround bei höheren Versionen in der Regel nicht mehr erforderlich ist.

## Katalogänderungen verfolgen

Die Aktualitätsprüfung von Katalogen in HiCAD kann die Performance in manchen Situationen deutlich verschlechtern. Über den Schalter Katalogänderungen verfolgen (unter **Einstellungen > Kataloge**) lässt sich festlegen, wie bei Katalogänderungen in HiCAD verfahren werden soll.

Ist der Schalter aktiv, dann werden die Kataloge während einer HiCAD-Sitzung regelmäßig auf Aktualität geprüft. Diese Aktualitätsprüfung kann jedoch die Performance in manchen Situationen deutlich verschlechtern.

Defaultmäßig ist der Schalter inaktiv, das heißt, die Kataloge werden in HiCAD nur einmal beim Start geladen. Danach wird nicht mehr automatisch geprüft, ob aktuellere Daten vorliegen. Um die Kataloge nach Änderungen dennoch zu aktualisieren, steht die Funktion **Neu Laden** zur Verfügung.

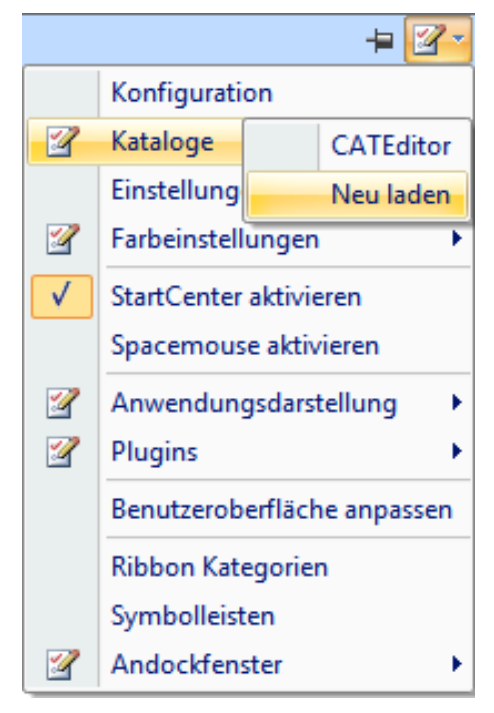

| <br>HiCAD-Funktionen                                               |
|--------------------------------------------------------------------|
| <br>Kataloge > Katalogänderungen verfolgen<br>Kataloge > Neu laden |

### **HCM-Einstellungen**

Die automatische Aktualisierung von Teile-HCM-Modellen im 3D kann in größeren Modellen zu Wartezeiten bei Änderungen in der Konstruktion führen.

In solchen Fällen können Sie die Performance durch Deaktivierung der Checkbox **HCM-Modell automatisch aktualisieren** steigern.

| 3D Teile-HCM Einstellungen                      |
|-------------------------------------------------|
| Bedingungen automatisch entfernen (1)           |
| ☑ Beim Draggen erzeugte Bedingungen beibehalten |
| HCM-Modell automatisch aktualisieren            |
| OK Abbrechen                                    |

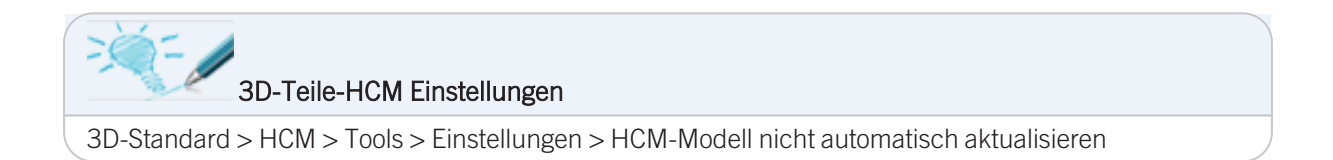

### Undo ohne Redo

Beim Aufruf der Undo-Funktion wird eine Redo-Sicherung erstellt, was in großen Konstruktionen zu längeren Wartezeiten führen kann. Für solche Fälle bietet HiCAD die Möglichkeit eines Undo ohne Redo. Diese Funktionalität finden Sie allerdings nicht in der Standard-Benutzeroberfläche. Um die Funktion nutzen zu können, müssen Sie die transparente Symbolleiste wie folgt anpassen:

1. Wählen Sie die Funktion Symbolleiste für den Schnellzugriff anpassen.

| 0.01 | <u> </u>                         | - |                                                                             |
|------|----------------------------------|---|-----------------------------------------------------------------------------|
|      | Konstruktion 3D-Standard Ka      |   | Symbolleiste für den Schnellzugriff anpassen                                |
|      | ) 👌 🍙 🎲 🗁 🏹                      |   | Symbolleiste für den Schnellzugriff unter der Multifunktionsleiste anzeigen |
| N    | u Doku Artikel Zuord Öffnen Doku |   | Multifunktionsleiste minimieren                                             |

2. Wählen Sie im Dialogfenster **Benutzeroberfläche anpassen** sowohl links (Bereich auswählen) als auch rechts den Eintrag **Transparente Symbolleiste**.

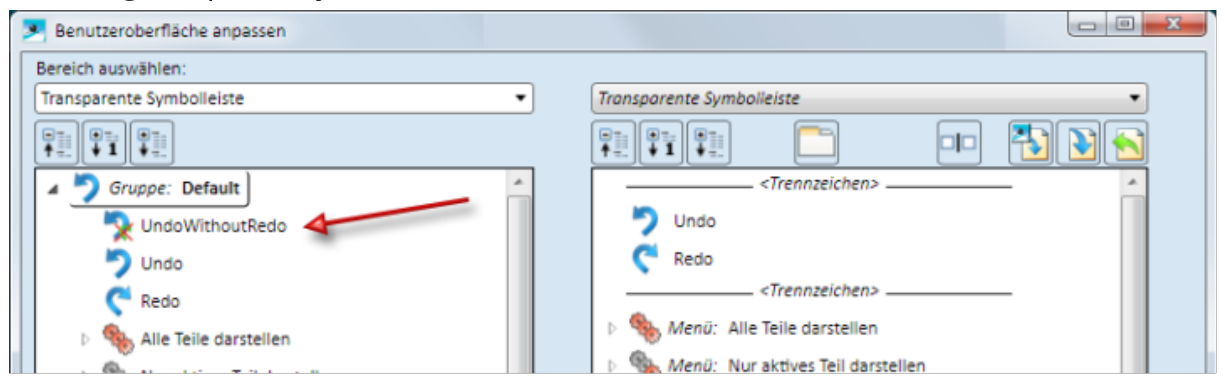

3. Wählen Sie dann links die Funktion **UndoWithoutRedo**, übertragen Sie diese mit **mit das rechte Fenster** und verschieben Sie sie dort mit den Tasten **bzw. main die gewünschte Stelle, z.B.** 

| Benutzeroberfläche anpassen |                                           |
|-----------------------------|-------------------------------------------|
| Bereich auswählen:          |                                           |
| Transparente Symbolleiste   | Transparente Symbolleiste                 |
|                             |                                           |
| 🔺 艻 Gruppe: Default         |                                           |
| The UndoWithoutRedo         | 🏷 Undo                                    |
| 🏷 Undo                      | C Redo                                    |
| C Redo                      | 📡 UndoWithoutRedo                         |
| Alle Teile darstellen       | <pre> <trennzeichen></trennzeichen></pre> |
|                             | Menü: Alle Teile darstellen               |

4. Verlassen Sie das Dialogfenster **Benutzeroberfläche anpassen** mit **OK**.

Die Funktion steht Ihnen nun in der transparenten Symbolleiste zur Verfügung.

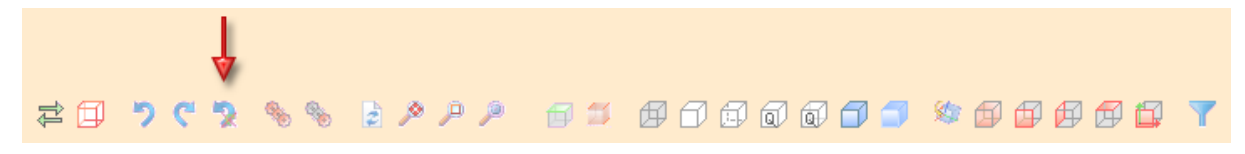

Beachten Sie bitte beim Verwenden dieser Funktion, dass im Anschluss kein Redo möglich ist.

## Schattiert ohne Lichtkanten

Mit der Funktion **Schattiert ohne Lichtkanten** (ab HiCAD 2022) werden die Teile der aktiven Ansicht schattiert und alle sichtbaren Kanten mit Ausnahme von Lichtkanten dargestellt. Lichtkanten sind theoretische Kanten, die dort entstehen, wo aufgrund einer Rundung keine klare Kante vorhanden ist.

Diese Darstellungsart kann sinnvoll sein, um die Performance beim Arbeiten in der Modellansicht großer Konstruktionen zu verbessern. Insbesondere das Zoomen mit dem Mausrad lässt sich so beschleunigen.

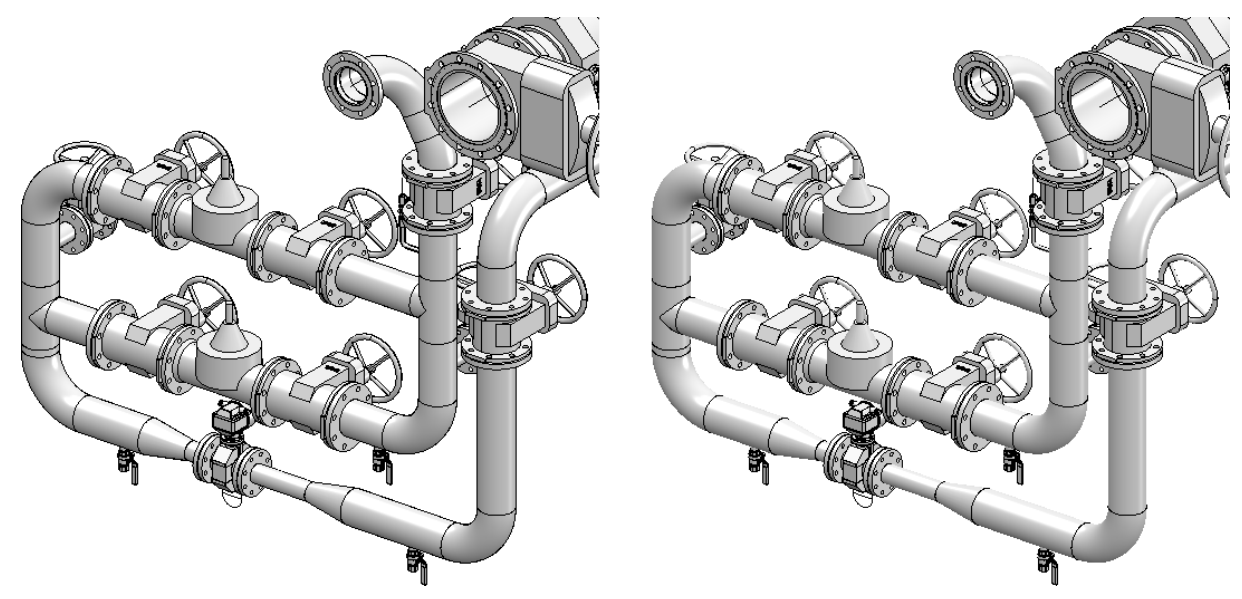

Links: Schattiert mit Kanten Rechts: Schattiert ohne Lichtkanten

| <br>HiCAD-Funktion                                    |
|-------------------------------------------------------|
| Ansichten > Darstellung > Schattiert ohne Lichtkanten |

Die Funktion finden Sie außerdem

- im Kontextmenü für Ansichten und
- in der transparenten Funktionsleiste.

# Übertragung von Produktstruktur-Attributen auf Teile-Attribute

Die Übertragung von Produktstruktur-Attributen auf Teileattribute führt bei großen Baugruppen zu stark erhöhten Wartezeiten beim Öffnen der zugehörigen Zeichnungen. Wenn Sie mit großen Konstruktionen arbeiten, sollten Sie im Konfigurationsmanagement die Option Bei Aktualisierung der HELiOS-Attribute Produktstruktur-Attribute auf Teile-Attribute übertragen nicht aktivieren.

| ISD Konfigurationseditor - HiCAD 27.1.0.181 [C:\Pro                        | gramData\ISD Software und Systeme\HiCAD 2022\HiCAD.cfg                                               | lb]  | – 🗆 X                                                                                                    |
|----------------------------------------------------------------------------|----------------------------------------------------------------------------------------------------|------|----------------------------------------------------------------------------------------------------|
| Datei Bearbeiten Ansicht Extras ISD                                        |                                                                                                    |      |                                                                                                    |
| / 🕥 🛱 👫 😰 🕄 👫 🔤 katalog                                                    | AA 🛛 💿 🚊                                                                                             |      | Benutzer 💦 🕺                                                                                                    |
| A III PDM                                                                  | Beschreibung                                                                                         | Wert | Kommentar                                                                                                    |
| Zeichnungsverwaltung                                                       | Korrigierte Teile automatisch speichern                                                              | 2    | 0=nein 1=ja 2=Benutzer fragen                                                                                                  |
| IIII HiCAD-HELiOS Schnittstelle     III Produktstruktur     Kompatibilität | Bei Aktualisierung der HELiOS-Attribute Produktstruktur-<br>Attribute auf Teile-Attribute übertragen |      | Bei Aktualisierung der HELiOS-Attribute sollen die<br>Produktstruktur-Attribute auf Teile-Attribute übertragen<br>werden       |
| Blechabwicklung bis HiCAD 2016     Envoiterte Einstellungen                | Halbzeug-Artikel als Unterposition                                                                   |      | Beim Übertragen der Produktstruktur bei Einzelteilen den<br>Halbzeugartikel (falls vorhanden) ergänzen                         |
| Eleschriftungen                                                            | Produktstruktur beim Speichern der Konstruktion<br>abgleichen                                        |      | Sollen Änderungen an der Produktstruktur der<br>Hauptbaugruppe beim Speichern der Konstruktion an<br>HELiOS übertragen werden? |
| PDM > HiCAD-HELiOS Schnittstelle > Produktstruktur                         |                                                                                                    |      |                                                                                                    |

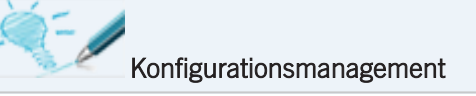

PDM > HiCAD-HELiOS Schnittstelle > Produktstruktur > Bei Aktualisierung der HELiOS-Attribute Produktstruktur-Attribute auf Teile-Attribute übertragen

# Einfügen aus dem Clipboard

Um das Einfügen großer Baugruppen aus dem Clipboard zu beschleunigen, empfiehlt es sich, die Einstellung Aus Clipboard in Schleifeeinfügen zu deaktivieren.

| 🖪 ISD Konfigurationseditor - HiCAD 27.1.0.181 [C:\Pro | – 🗆 X                                  |          |                                                   |
|-------------------------------------------------------|----------------------------------------|----------|---------------------------------------------------|
| Datei Bearbeiten Ansicht Extras ISD                   |                                        |          |                                                   |
| 🖉 🕤 🛱 👫 📴 🕄 🖡 🕴 katalog                               | AA 🛛 💿 🚊                               | Benutzer | - 🧟 🛓                                             |
| 📰 Hidden Line 👘                                       | Beschreibung                           | Wert     | Kommentar                                         |
| Einfüge-Ansicht<br>Einfüge-Ansicht<br>Ansichtsgruppe  | Bauteile beim Transformieren mitziehen | ✓        | Transformieren an den<br>Curor hängen             |
| III Feature                                           | Aus Clipboard in Schleife einfügen     |          |                                                   |
| 2D-Linien     Verschiedenes                           | Nachkommastellen Koordinaten           | 3        | Anzahl der<br>Nachkommastellen für<br>Koordinaten |
|                                                       | Marking and the Market                 | 2        | Anzahl der<br>Nachkommastellen für                |
| Systemeinstellungen > Verschiedenes                   |                                        | 2        | winkei (- i=aus wert für 👻                        |

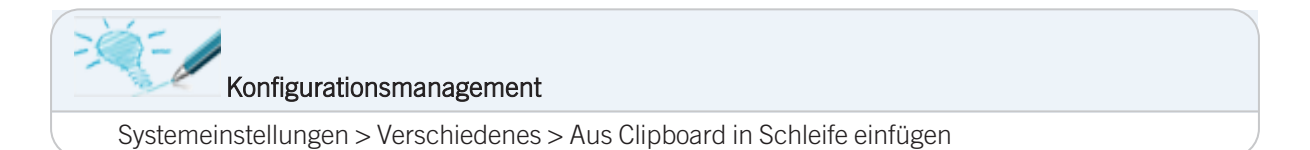

### Vorschau für Helios und Viewer

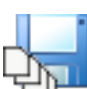

Mit der Funktion **Speichern, Vorschau aller Blätter mitspeichern** werden beim Speichern der Konstruktion auch alle Blätter zur Darstellung in HELiOS und im HiCAD Viewer gespeichert. Das bedeutet, dass sowohl in HELiOS als auch im HiCAD-Viewer die Ansichten aller Blätter dargestellt werden. Dies kann die wie Wartezeit beim Speichern deutlich erhöhen, insbesondere wenn mehrere Blattbereiche vorhanden sind.

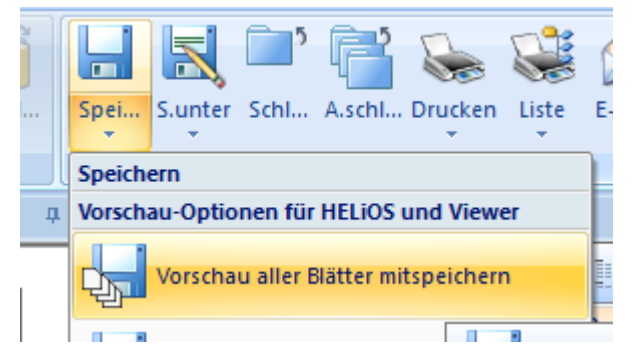

## Sperre über Artikelstamm

Die Einstellung Bei gesperrtem HELiOS-Artikelstamm Teile zum Bearbeiten sperren sollten Sie nur mit der Stahlbau-Zeichnungsverwaltung verwenden oder wenn Sie für Ihren Konstruktionsprozess unerlässlich ist. Die Aktivierung der Einstellung verursacht an verschiedenen Stellen Wartezeiten, weil die Abfrage des Bearbeitungsrechtes deutlich länger dauert.

| 🖪 ISD Konfigurationseditor - HiCAD 27.1.0.181 [C                                       | ProgramData\ISD Software und Systeme\HiCAD 2022\HiCAD.cfg                          | db] —                   |                                 |
|----------------------------------------------------------------------------------------|------------------------------------------------------------------------------------|-------------------------|---------------------------------|
| Datei Bearbeiten Ansicht Extras ISD                                                    |                                                                                    |                         |                                 |
| 🥒 🕥 🖉 🕴 🖺 🖄 📲 🛛 gesperrtem                                                             | AA 🛛 🞯 🔓                                                                           | Benutzer                | - 🥂                             |
| <ul> <li>Startkonfiguration</li> <li>Verzeichnisse</li> <li>Laden/Speichern</li> </ul> | Beschreibung                                                                       | Wert                    | Kommen<br>n gesperrt<br>werden? |
| <ul> <li>Datensicherung</li> <li>Identifizierung</li> </ul>                            | DB-Dokument Attribut, das auf Teile Attibut                                        | NONE                    |                                 |
| <ul> <li>Referenzierung</li> <li>Beschriftungen</li> </ul>                             | Bei gesperrtem HELiOS-Artikelstamm Teile zum<br>Bearbeiten sperren                 |                         |                                 |
| Berechnungen     Großik                                                                | <ul> <li>Teile für andere Benutzer über HELiOS-Artikelstamm<br/>sperren</li> </ul> | Ja v                    |                                 |
| Systemeinstellungen > Referenzierung                                                   | Artikelstamm-Index_aktualisieren                                                   | Alle Teile mit Dialog v | Ŧ                               |

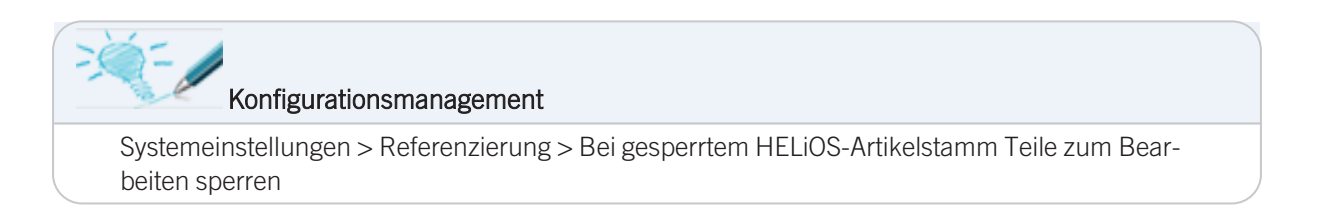

## **ICN-Attribute in Konstruktion speichern**

Die Einstellung ICN-Attribute in Konstruktion speichern sollten Sie nur dann aktivieren, wenn Sie den HiCAD-Viewer tatsächlich in Ihrem Arbeitsablauf einsetzen. Das Aktivieren der Einstellung verursacht zusätzliche Wartezeiten beim Speichern von Konstruktionen.

| 🖪 ISD Konfigurationseditor - HiCAD 27.1.0.181 [C:\Pro                    | – 🗆 X                                                               | <                       |                                                                                                |   |
|--------------------------------------------------------------------------|---------------------------------------------------------------------|-------------------------|------------------------------------------------------------------------------------------------|---|
| Datei Bearbeiten Ansicht Extras ISD                                      |                                                                     |                         |                                                                                                |   |
| ✓ S 2 11 12 13 11 ICN-Attribute                                          | æ                                                                   | Benutzer                | ~ 🥂                                                                                            |   |
| Positionierung                                                           | Beschreibung                                                        | Wert                    | Kommentar                                                                                      |   |
| <ul> <li>Bearbeitungsebene</li> <li>Maßstäbe</li> <li>Skizzen</li> </ul> | ICN-Attribute in Konstruktion speichern                             |                         | Zur späteren Anzeige im<br>HiCAD Viewer die ICN-<br>Attribute in die<br>Konstruktion speichern | * |
| Einheiten 🛄 Einheiten                                                    | Benutzerdefinierte Katalogeinträge in der Konstruktion<br>speichern |                         |                                                                                                |   |
| III Verzeichnisse<br>III Laden/Speichern                                 | Beim Laden immer alle Ansichten darstellen                          | Nein, mit Warnmeldung Y | Verhalten, wenn beim<br>Speichern nur die aktive<br>Ansicht dargestellt wurde                  | _ |
| Systemeinstellungen > Laden/Speichern                                    |                                                                     |                         | Cinkalandonia lanima I nalam                                                                   | • |

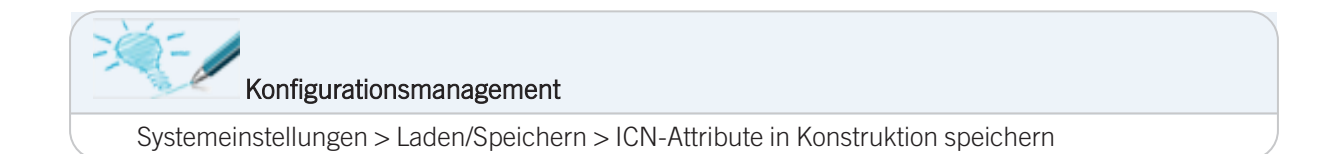

## Produktstrukturübertragung

Die Aktivierung der Option **Produktstruktur beim Speichern der Szene abgleichen** sorgt dafür, dass die Produktstrukturen aller Baugruppen einer Konstruktion automatisch nach HELiOS übertragen werden. Dies kann zu erheblichen zusätzlichen Wartezeiten beim Speichern führen. Deshalb wird empfohlen die Option zu deaktivieren.

| 💾 ISD Konfigurationseditor - HiCAD 27.1.0.181 [C:\ProgramData\ISD Software und Systeme\HiCAD 2022\HiCAD.cfgdb] |   |                                                                                                    |      |                                                                                                    |  |
|----------------------------------------------------------------------------------------------------|---|----------------------------------------------------------------------------------------------------|------|----------------------------------------------------------------------------------------------------|--|
| Datei Bearbeiten Ansicht Extras ISD                                                                            |   |                                                                                                    |      |                                                                                                    |  |
| 🖉 🕤 🛱 📲 😰 🕄 📲 🛛 ICN-Attribute                                                                                  |   | æ                                                                                                    |      | Benutzer 💦 🕺                                                                                                    |  |
| A PDM                                                                                                    |   | Beschreibung                                                                                         | Wert | Kommentar                                                                                                    |  |
| Zeichnungsverwaltung                                                                                           |   | Korrigierte Teile automatisch speichern                                                              | 2    | 0=nein 1=ja 2=Benutzer fragen                                                                                                  |  |
| <ul> <li>HiCAD-HELiOS Schnittstelle</li> <li>Produktstruktur</li> </ul>                                        |   | Bei Aktualisierung der HELiOS-Attribute Produktstruktur-<br>Attribute auf Teile-Attribute übertragen |      | Bei Aktualisierung der HELiOS-Attribute sollen die<br>Produktstruktur-Attribute auf Teile-Attribute übertragen<br>werden       |  |
| <ul> <li>Kompatibilität</li> <li>Blechabwicklung bis HiCAD 2016</li> </ul>                                     |   | Halbzeug-Artikel als Unterposition                                                                   |      | Beim Übertragen der Produktstruktur bei Einzelteilen den<br>Halbzeugartikel (falls vorhanden) ergänzen                         |  |
| Erweiterte Einstellungen     Beschriftungen                                                                    |   | Produktstruktur beim Speichern der Konstruktion<br>abgleichen                                        |      | Sollen Änderungen an der Produktstruktur der<br>Hauptbaugruppe beim Speichern der Konstruktion an<br>HELiOS übertragen werden? |  |
| PDM > HiCAD-HELiOS Schnittstelle > Produktstruktur                                                             | _ |                                                                                                    |      |                                                                                                    |  |

Nutzen Sie stattdessen die Option Produktstruktur an HELiOS übertragen. Damit werden nur die Produktstrukturen tatsächlich geänderter und gespeicherter Baugruppen übertragen.

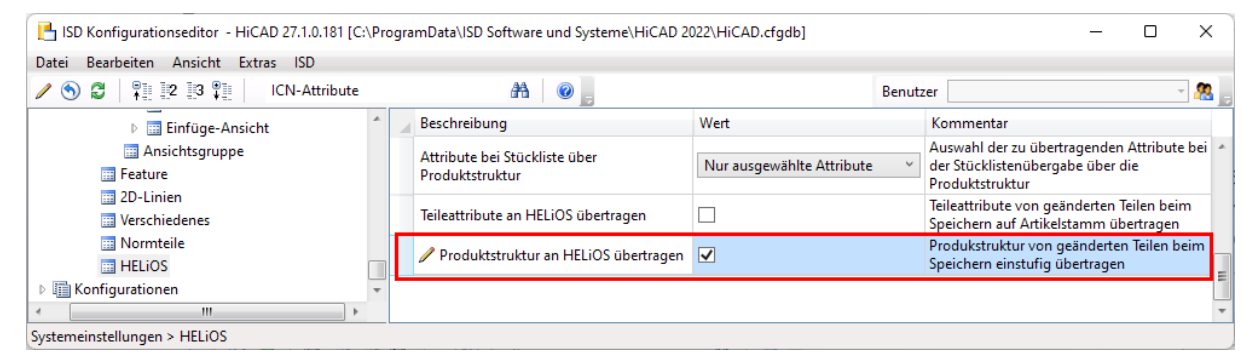

#### Konfigurationsmanagement

- PDM > HiCAD-HELiOS Schnittstelle > Produktstruktur > Produktstruktur beim Speichern der Szene abgleichen
- Systemeinstellungen > HELiOS > Produktstruktur an HELiOS übertragen

## Konstruktionswechsel

Stellen Sie sicher, dass im Konfigurationsmanagement die Option Konstruktionsbezogene Daten bei Szenewechsel im Cache halten aktiv ist. Damit werden bei einem Konstruktionswechsel viele Daten im Arbeitsspeicher gehalten, so dass der Konstruktionswechsel spürbar beschleunigt wird.

| ISD Konfigurationseditor - HiCAD 27.1.0.181 [C:\Pi | - 0 | >                                                                       | <      |          |                                                                          |         |   |
|----------------------------------------------------|-----|-------------------------------------------------------------------------|--------|----------|--------------------------------------------------------------------------|---------|---|
| Datei Bearbeiten Ansicht Extras ISD                |     |                                                                         |        |          |                                                                          |         |   |
| ✓ S 2 11 12 13 11 ICN-Attribute                    |     | AA 🛛 🞯 📙                                                                |        | Benutzer |                                                                          | -       |   |
| ▷ III Einfüge-Ansicht                              | 1   | Beschreibung                                                            | Wert   |          | Kommentar                                                                |         |   |
| III Ansichtsgruppe                                 |     | Bitmaps intern/extern                                                   | Intern | ~        |                                                                          |         |   |
| III Feature<br>III 2D-Linien                       |     | Antwort-Buchstaben für JA/NEIN Abfragen in Makros                       | JjNn   |          | (Taste für "JA-groß", "JA-<br>klein", "NEIN-groß", "Nein-klein"          | ')      |   |
| E Verschiedenes                                    |     | Konstruktionsbezogene Daten bei<br>Konstruktionswechsel im Cache halten | ✓      |          | Konstruktionsbezogene Daten b<br>Konstruktionswechsel im Cache<br>halten | ei<br>E | * |
| Systemeinstellungen > Verschiedenes                |     |                                                                         |        |          |                                                                          |         |   |

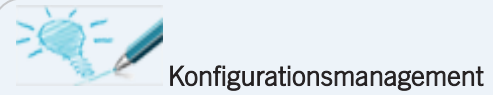

Systemeinstellungen > Verschiedenes > Konstruktionsbezogene Daten bei Szenewechsel im Cache halten

## Darstellungsart für Blattansicht

Folgende Einstellung kann z.B. auf Schattiert ohne Lichtkanten umgesetzt werden, damit beim ersten Wechsel in den Blattbereich einer neuen Zeichnung keine Hiddenline-Berechnung für Wartezeiten sorgt.

| 💾 ISD Konfigurationseditor - HiCAD 27.1.0.181 [C:\Pro                                                    | – 🗆 🗙                            |                        |                                                                                         |
|----------------------------------------------------------------------------------------------------|----------------------------------|------------------------|-----------------------------------------------------------------------------------------|
| Datei Bearbeiten Ansicht Extras ISD                                                                      |                                  |                        |                                                                                         |
| 🖉 🕥 🛱 🕴 📲 📴 🖓 📲 🛛 🛛 Blattansicht                                                                         | AA 🛛 🞯 🔓                         | Benutzer               | - 🧟 🚽                                                                                   |
| Beschriftungen                                                                                           | Beschreibung                     | Wert                   | Kommentar                                                                               |
| I Zeichnungsrahmen     I Ansichten     Santenausblendung und -verdecku     Darstellung spezieller Linien | Darstellungsart für Blattansicht | Hidden Line Y          | Darstellungsart der<br>Blattansicht in neuen<br>Konstruktionen und in<br>neuen Blättern |
| Kennzeichnung                                                                                            | Schnittflächenschraffur          | Nach Werkstoff ~       |                                                                                         |
| 📰 Verkürzte Ansichten                                                                                    | Anordnung orthogonaler Ansichten | Projektionsmethode 1 ~ |                                                                                         |
| Explosionsansicht 👻                                                                                      |                                  |                        | Vorderansicht und                                                                       |
| Zeichnung > Ansichten                                                                                    |                                  |                        | Axonometrie werden                                                                      |

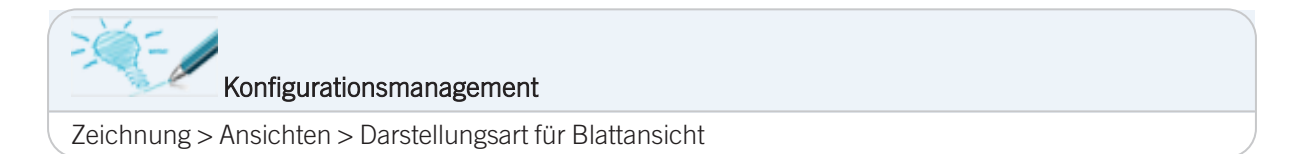

## Darstellungsart der Einfüge-Ansicht

Werden Teile in die Konstruktion eingefügt, bei denen zur Platzierung des Teils in der Konstruktion die Angabe eines Passpunktes auf dem Teil benötigt wird, dann zeigt HiCAD zur Bestimmung dieses Punktes eine vergrößerte Vorschau dieses Teils an. Dies ist beispielsweise der Fall bei den meisten Funktionen unter Konstruktion > Teil einfügen.

Als Darstellungsart für die Vorschau (Einfüge-Ansicht) wird die Einstellung aus dem Konfigurationsmanagement unter Systemeinstellungen > Visualisierung > Ansichten > Einfüge-Ansicht verwendet.

| ISD Konfigurationseditor - HiCAD 28.1.0.     | 175 [C:\P  | rogramData\ISD Software und Systeme | HiCAD 2023\HiCAD.cfgc | db]              |                      |                         | _        |        | ×     |
|----------------------------------------------|------------|-------------------------------------|-----------------------|------------------|----------------------|-------------------------|----------|--------|-------|
| Datei Bearbeiten Ansicht Extras ISD          |            |                                     |                       |                  |                      |                         |          |        |       |
| / 🕥 🖉 🕴 🛿 🖓                                  |            | A 🛛 💿 📜                             |                       |                  | Benutze              | r                       |          |        | - 🥂   |
| 📰 Hidden Line                                |            | Beschreibung                        | We                    | rt               | Kommen               | tar                     |          |        |       |
| Einfüge-Ansicht<br>Ansichtsgruppe            |            | Darstellungsart                     | Gla                   | asmodell 🗡       | Darstellun<br>Teilen | ig bei der Passpunktwah | l auf ei | nzufüg | enden |
| 📰 Feature                                    |            |                                     | Gla                   | smodell          | 1                    |                         |          |        |       |
| 📰 2D-Linien                                  |            |                                     | Hid                   | lden Line        |                      |                         |          |        |       |
| 🔢 Verschiedenes                              |            |                                     | Hid                   | den Line Gestr   | ichelt               |                         |          |        |       |
| 📰 Normteile                                  | _          |                                     | Sch                   | nattiert mit Kan | ten                  |                         |          |        |       |
| III HELIOS                                   | =          |                                     | _                     |                  |                      |                         |          |        |       |
| Konfigurationen                              | *          |                                     |                       |                  |                      |                         |          |        |       |
| ۲ III                                        | - F        |                                     |                       |                  |                      |                         |          |        |       |
| Systemeinstellungen > Visualisierung > Ansic | nten > Eir | füge-Ansicht                        |                       |                  |                      |                         |          |        |       |

Beim Einfügen großer Baugruppen kann es aus Performance-Gründen sinnvoll sein, dort die Darstellungsart Schattiert mit Kanten zu wählen. So werden ggf. aufwändige Hidden-Line-Berechnungen vermieden.

### Konfigurationsmanagement

Systemeinstellungen > Visualisierung > Ansichten > Einfüge-Ansicht

### Immer noch zu langsam?

Haben Sie trotz Berücksichtigung der in den vorher gehenden Abschnitten aufgeführten Tipps Probleme mit der Performance?

Dann prüfen Sie anhand der folgenden Checkliste Ihre Hard- und Software.

#### Checkliste

- Testen Sie HiCAD lokal, ohne Netzwerk.
- Testen Sie HiCAD ohne zusätzliche Plugins oder andere, ebenfalls gestartete Software.
- Verwenden Sie neueste HiCAD Version / das neueste Service Pack?
- Achten Sie darauf, immer auf den neuesten Stand upzudaten.
- Prüfen Sie Ihre Hardware.
  - Ist der Hauptspeicher ausreichend?
  - Hat Ihre Festplatte genügend freien Speicherplatz?
  - Welche Grafikkarte / welchen Grafikkartentreiber verwenden Sie?
- Die aktuellen Hardware-Voraussetzungen finden Sie auf unserer Website unter Support > Systemvoraussetzungen.
- Welche Antiviren-Software setzen Sie ein?

#### Der Hauptspeicher

Der Speicher ist die wichtigste Hardware-Komponente für eine gute Performance.

Reicht der Speicher nicht aus, wechselt Windows auf den virtuellen Speicher auf Ihrer Festplatte. Übertragungsraten und Zugriffszeiten von Festplattenspeichern sind im Vergleich zu RAM-Modulen sehr niedrig.

Erreicht Ihr Computer das Limit des RAM, wird das System instabil.

Für eine optimale Performance bei großen Konstruktionen sollte das System deutlich mehr Hauptspeicher besitzen als es augenscheinlich für HiCAD notwendig ist. Die auf die Festplatte zugreifenden Operationen Zwischensicherung, Undo und Szenenwechsel können dadurch bis zu 4 Mal schneller durchgeführt werden.

Die empfohlene Hardwareausstattung finden Sie auf unserer Website unter Support > Systemvoraussetzungen.

### Grafikkarte

- Prüfen Sie, ob Ihre Grafikkarte HiCAD tauglich ist, d.h. ob sie vollständig OpenGL 4.3-fähig ist und mindestens 128 MB-Speicher hat
- Verwenden Sie immer den f
  ür Ihre Grafikkarte empfohlenen Treiber. Welche Grafikkarten f
  ür den Einsatz von HiCAD empfohlen werden, finden Sie in den Systemvoraussetzungen auf unserer Website unter Support > Systemvoraussetzungen.

#### Antiviren-Software

Nehmen Sie HiCAD vom Scan Ihrer Antiviren-Software aus.

Je nach Typ Ihrer Antiviren-Software können Sie:

- die Anwendung HiCAD vom Virenscan ausschließen,
- das HiCAD-Installationsverzeichnis vom Virenscan ausschließen,
- das Verzeichnis für Ihre Szenen vom Virenscan ausschließen,
- den HiCAD Katalog (wenn auf einem Server befindlich) vom Virenscan ausschließen.

#### **Rechtliche Hinweise:**

© 2023 ISD ® Software und Systeme GmbH alle Rechte vorbehalten

Dieses Handbuch sowie die darin beschriebene Software werden unter Lizenz zur Verfügung gestellt und dürfen nur in Übereinstimmung mit den Lizenzbedingungen verwendet oder kopiert werden. Der Inhalt dieses Handbuches dient ausschließlich zur Information, kann ohne Vorankündigung verändert werden und ist nicht als Verpflichtung von ISD Software und Systeme GmbH anzusehen. Die ISD Software und Systeme GmbH gibt keine Gewähr oder Garantie hinsichtlich der Richtigkeit oder Genauigkeit der Angaben in dieser Dokumentation. Kein Teil dieser Dokumentation darf, außer durch das Lizenzabkommen ausdrücklich erlaubt, ohne vorherige, schriftliche Genehmigung von ISD Software und Systeme GmbH reproduziert, in Datenbanken gespeichert oder in irgendeiner Form übertragen werden.

Alle erwähnten Produkte sind Warenzeichen oder eingetragene Warenzeichen ihrer jeweiligen Hersteller.

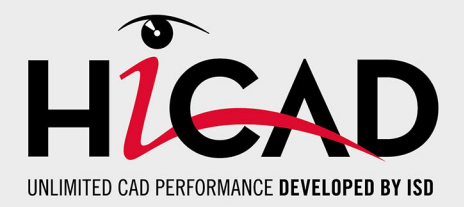

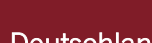

#### Deutschland

Hauptsitz Dortmund ISD Software und Systeme GmbH Hauert 4 D-44227 Dortmund Tel. +49 231 9793-0 info@isdgroup.de

Vertriebsbüro Hamburg ISD Software und Systeme GmbH Strawinskystraße 2 D-25337 Elmshorn Tel. +49 4121 740980 hamburg@isdgroup.de

Vertriebsbüro Nürnberg ISD Software und Systeme GmbH Nordostpark 7 D-90411 Nürnberg Tel. +49 911 95173-0 nuernberg@isdgroup.de

#### Internationale Standorte

ISD Austria ISD Software und Systeme GmbH Hafenstraße 47-51 A-4020 Linz Tel. +43 732 21 04 22-0 info@isdgroup.at

#### ISD Benelux - Zwolle

ISD Benelux B.V. Grote Voort 293A NL-8041 BL Zwolle Tel. +31 73 6153-888 info@isdgroup.nl

#### **ISD Schweiz**

ISD Software und Systeme AG Rosenweg 2 CH-4500 Solothurn Tel. +41 32 624 13-40 info@isdgroup.ch

#### ISD USA - North Carolina

ISD Group USA Inc. 20808 N Main Street, Suite 101 USA-Cornelius NC 28031 Tel. +1 770 349 6321 info@isdgroup.us

#### www.isdgroup.com

#### Vertriebsbüro Berlin

ISD Software und Systeme GmbH Paradiesstraße 208a D-12526 Berlin Tel. +49 30 634178-0 berlin@isdgroup.de

Vertriebsbüro Hannover

ISD Software und Systeme GmbH Hamburger Allee 24 D-30161 Hannover Tel. +49 511 616803-40 hannover@isdgroup.de

Vertriebsbüro Ulm ISD Software und Systeme GmbH Wilhelmstraße 25 D-89073 Ulm Tel. +49 731 96855-0 ulm@isdgroup.de

ISD Benelux - Hertogenbosch

ISD Benelux B.V. Het Zuiderkruis 33 NL-5215 MV 's-Hertogenbosch Tel. +31 73 6153-888 info@isdgroup.nl

#### **ISD Frankreich**

ISD Group France SAS 10 -12 Boulevard Vivier Merle F-69393 Lyon Tel. +33 6 73 72 04 67 info@isdgroup.fr

#### **ISD Schweiz**

ISD Software und Systeme AG Rte du Jura 37 A, 4. Étage CH-1700 Fribourg Tel. +41 79 803 51 51 info@isdgroup.ch

#### ISD USA - Georgia

ISD Group USA Inc. 5126 South Royal Atlanta Drive USA-Tucker GA 30084 Tel. +1 770 349 6321 info@isdgroup.us

HiCAD\_2802

Dieses Dokument wird automatisch generiert. © 2023 ISD Software und Systeme GmbH